# PRESENTATION DU LOGICIEL MICROSOFT WORD

# Fenêtre de démarrage

# I. GENERALITES :

## I.1. INTRODUCTION :

**WORD 2000** est édité par **Microsoft**. C'est le logiciel de traitement de texte le plus vendu. En plus des options de gestion de textes très performantes, Word 2000 possède divers outils intégrés dont :

- > L'automatisation des tâches et l'obtention d'aide.
- > Les outils de modification et de vérification linguistique.
- > La création de tableaux, de bordures et de trames.
- > La création de graphiques.
- > Les outils Web.
- > La lecture des documents en ligne.
- > Word Mail : l'utilisation de Word comme éditeur de messagerie électronique.
- > La prise en charge multilingue.
- Le travail en équipe.

**Word 2000** nécessite 38 Mo d'espace disponible sur le disque dur pour une installation complète. Il peut également être installé sous Windows NT.

## I.2. DEMARRAGE DE WORD 2000 :

- ✓ Une fois votre ordinateur allumé vous entrez dans l'environnement Windows ;
- ✓ Pointez la souris sur l'icône Start, puis cliquez. Allez dans le groupe Programmes puis cliquez sur Microsoft Word.

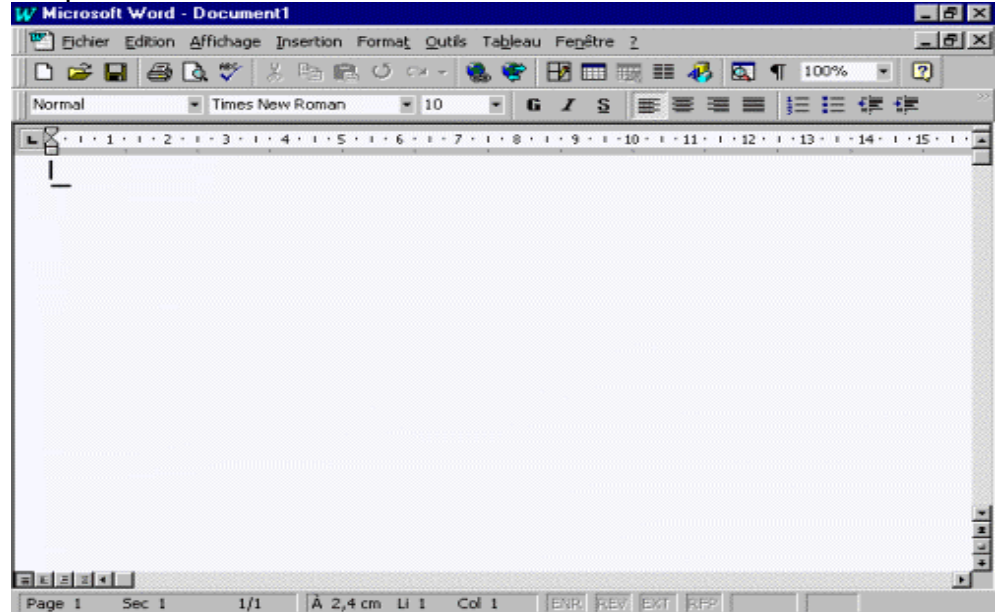

Réalisé par : Abdelhamid DRISSI et Salaheddine MECHKOURI

# II. L'ENVIRONNEMENT WORD :

# II.1. LA BARRE DE TITRE :

La barre de titre affiche le nom du document "Document + N° d'ordre ", ce nom ne changera jamais sauf si vous enregistrez le document sous un nouveau nom.

# **II.2. LA BARRE DES MENUS :**

Word présente une barre de menus dont vous vous servirez pour la mise en forme et la gestion de vos documents.

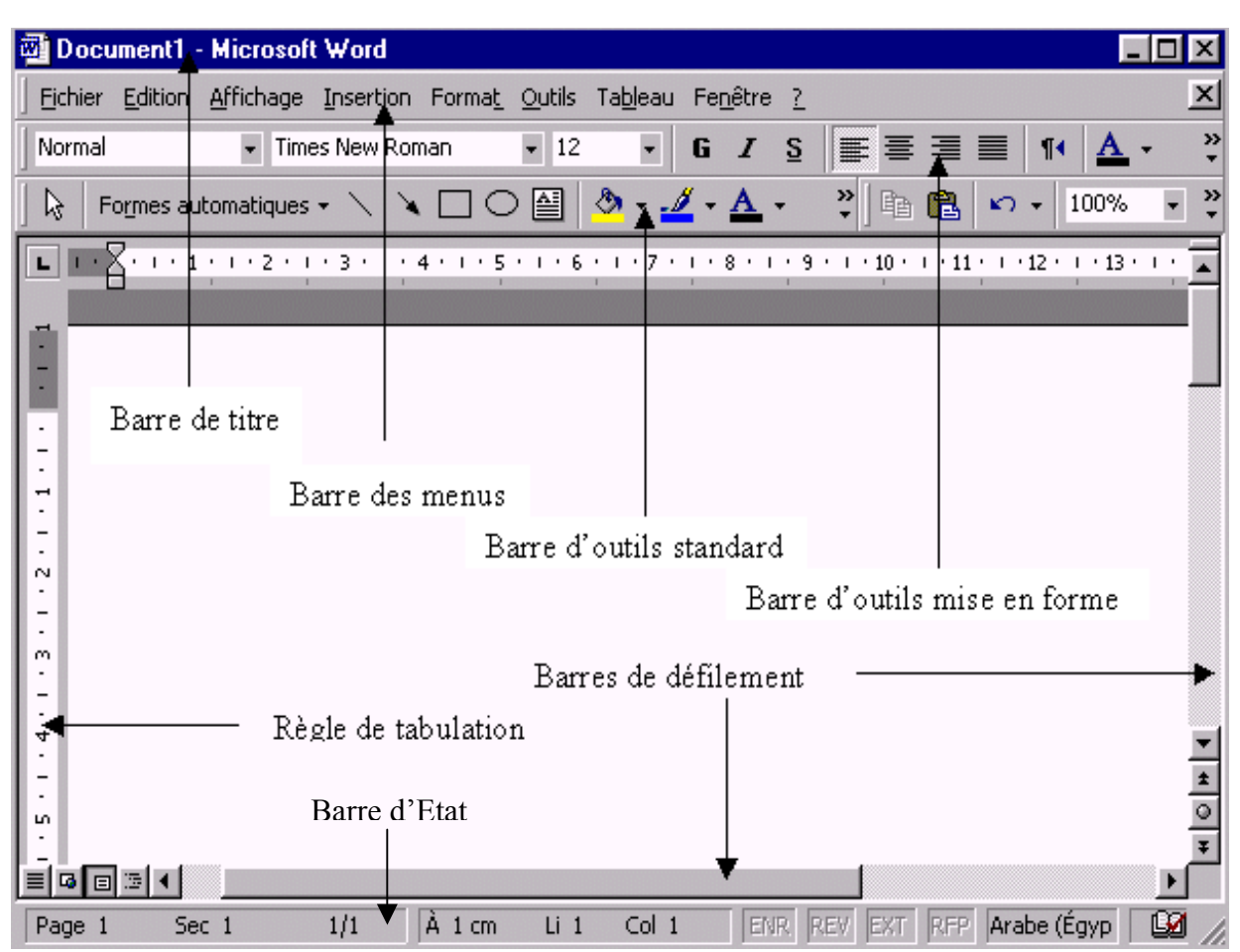

✓ Cliquez sur le nom du *menu* à utiliser.

Ou

 $\checkmark$  appuyez sur la touche *Alt* + *la lettre* soulignée pour dérouler le menu et afficher les commandes disponibles.

Pour refermer un menu, cliquez à nouveau sur le nom du menu et relâchez.

Ex. : Pour sauvegarder vos documents, vous devrez dérouler le menu *<u>F</u>ichier* afin d'accéder à la commande *Enregistrer*.

Page n°3

## II.3. LES BARRES D'OUTILS :

Elles donnent directement accès à certaines commandes. Chaque bouton représente une commande courante de Word.

Si l'une de vos commandes les plus utilisées ne se trouve pas déjà sur la barre d'outils, vous pouvez l'ajouter par la commande *Barre d'outils* du menu <u>Affichage</u>.

### **II.3.1 LA BARRE D'OUTILS STANDARD :**

| D | <b>2</b> |   | 5 | Ò | ₩C. | Å | Ē | æ | Ś  | <b>K</b> ) + | C1 + |    | ۲  | 8     | - 📉  |    | 45 |    | ¶  | 100% | - 🕺 |
|---|----------|---|---|---|-----|---|---|---|----|--------------|------|----|----|-------|------|----|----|----|----|------|-----|
| 1 | 2        | 3 | 4 | 5 | 6   | 7 | 8 | 9 | 10 | 11           | 12   | 13 | 14 | 15 16 | 5 17 | 18 | 19 | 20 | 21 | 22   | 23  |

- 1. Créer un nouveau document basé sur le modèle Normal.
- 2. *Ouvrir* un document ou un modèle existant. Word affiche la boîte de dialogue Ouvrir à partir de laquelle vous pouvez localiser et ouvrir le fichier que vous recherchez.
- 3. *Enregistrer* le document ou le modèle en cours sous son nom courant. Si vous n'avez pas nommé le document, Word affiche la boîte de dialogue *Enregistrer sous*.
- 4. *Imprimer* toutes les pages du document en cours avec les options d'impressions par défaut.
- 5. Afficher à l'écran le document en cours tel qu'il s'imprimera.
- 6. *Vérifier l'orthographe* et/ou *la grammaire* de l'ensemble du document ou du texte sélectionné
- 7. *Couper* le texte et les graphismes sélectionnés du document et les stocker dans le Presse-papiers.
- 8. *Copier* le texte et les graphismes sélectionnés et les stocker dans le Pressepapiers.
- 9. Coller le contenu du Presse-papiers au point d'insertion.
- 10. Copier la mise en forme du texte sélectionné pour l'appliquer sur un autre texte.
- 11. Annuler les dernières opérations de modification ou de mise en forme. (Note : Il est impossible d'annuler certaines opérations sur les tableaux.)
- 12. *Répéter les dernières opérations* de modification ou de mise en forme.
- 13. Insérer un lien hypertexte.
- 14. Afficher la barre d'outils WEB.
- 15. Afficher la barre d'outils Tableaux et bordures.
- 16. Insérer un tableau, dans le document en cours.
- 17. *Insérer une feuille de calcul Excel*, dans le document en cours.
- 18. *Mettre en forme la section* en cours de votre document avec une ou plusieurs colonnes. Pour sélectionner le nombre de colonnes de votre choix, faites glisser la souris sur les colonnes dont le nombre augmente au fur et à mesure
- 19. Afficher / Masquer la barre d'outils Dessin.
- 20. Activer l'explorateur, pour effectuer des recherches dans un document long.

- 21. *Afficher ou masquer les caractères non imprimables* (marques de paragraphes, tabulations...).
- 22. Agrandir ou réduire l'affichage du document en cours.
- 23. Le Compagnon Office vous conseille.

## II.3.2. LA BARRE D'OUTILS DE MISE EN FORME :

Il sert à modifier les styles, les polices, les tailles et la mise en forme des caractères. Pour afficher la liste des choix possibles de chaque option, cliquez sur la flèche vers le bas à côté de l'option qui vous intéresse.

| Normal | ▼ Arial | • 12 | • 6 | I | S | - | - | 藩 |      | E    | 4  | 镡  | •  | 8  | Δ. |  |
|--------|---------|------|-----|---|---|---|---|---|------|------|----|----|----|----|----|--|
| 1      | 2       | 3    | 4   | 5 | 6 | 7 | 8 | 9 | 10 1 | 1 12 | 13 | 14 | 15 | 16 | 17 |  |

- 1. Appliquer la mise en forme du style sélectionné.
- 2. Appliquer polices de caractères proposées dans la liste du menu déroulant.
- 3. Appliquer une taille de police sur le texte sélectionné.
- 4. Mettre en gras les caractères sélectionnés.
- 5. *Mettre en italique* les caractères sélectionnés.
- 6. Souligner les caractères sélectionnés.
- 7. Aligner à gauche le ou les paragraphes sélectionnés sur la marge de gauche.
- 8. *Centrer* le texte entre les marges.
- 9. Aligner à droite le texte sur la marge de droite.
- 10. Justifier du texte entre les marges de gauche et de droite.
- 11. Numéroter les paragraphes sélectionnées.
- 12. *Placer une puce* devant chaque paragraphe sélectionné.
- 13. Diminuer le retrait gauche des paragraphes sélectionnés, d'une tabulation.
- 14. Augmenter le retrait gauche des paragraphes sélectionnés, d'une tabulation.
- 15. *Appliquer bordures* une, plusieurs ou pas de bordures.
- 16. Surligner le texte sélectionné
- 17. Changer la couleur de police du texte sélectionné

#### II.3.3. LES BARRES D'OUTILS DE WORD :

Il existe dix-sept barres d'outils prédéfinies sur Word qu'on peut afficher, déplacer ou modifier.

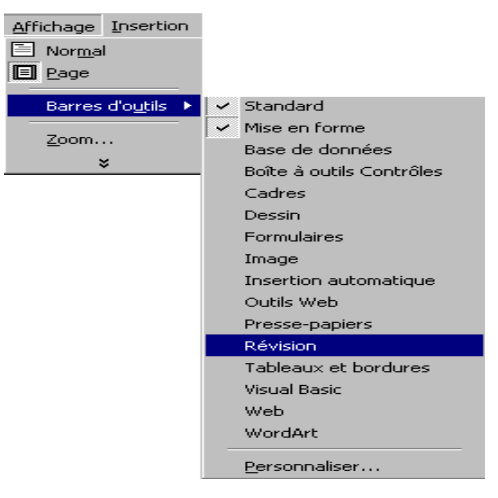

#### II.3.3.1. AFFICHER OU MASQUER LES BARRES D'OUTILS :

Il est possible d'afficher ou de masquer la barre d'outils en passant par le menu <u>Affichage / Barre d'outils</u>. Pointez l'une des barres d'outils présentes dans la fenêtre puis cliquez sur le bouton droit de la souris. Sélectionnez dans le menu contextuel la commande qui correspond à la barre d'outils à masquer ou à afficher.

#### II.3.3.2. DEPLACEMENT OU REDIMENSIONNEMENT DES BARRES D'OUTILS :

Les barres d'outils Standard et Mise en forme sont normalement placées en dessous de la barre des menus. Lorsque vous affichez d'autres barres d'outils, elles peuvent être placées en dessous ou restées flottantes.

- ✓ Pour placer une barre d'outils flottante, cliquez deux fois dans une zone vide de la barre de titre de la barre d'outils.
- ✓ Pour redimensionner une barre d'outils flottante, pointez l'une des bordures de la barre puis cliquer-glissez jusqu'à que vous obtenez la taille voulue.

Remarque : Il est également possible de personnaliser sa barre d'outils, c'est à dire d'y placer ou d'y enlever des icônes en fonction de vos besoins courants.

En pointant la barre d'outils à modifier et en cliquant sur le bouton droit de votre souris, vous accédez à un menu contextuel vous permettant de personnaliser celle ci.

Choisissez *Personnaliser* puis l'un des onglets *Barre d'outils*, *Commandes* ou *Options*. Il ne vous reste plus qu'à ajouter ou supprimer des icônes en les faisant glisser !

| Personnaliser                                                                                                    |                                                                                                    | ? ×    |
|----------------------------------------------------------------------------------------------------|----------------------------------------------------------------------------------------------------|--------|
| Barres d'outils       Commande         Catégories :       Inchier         Edition       Insertion         Affichage       Insertion         Insertion       Insertion         Format       Outils         Tableau       Web         Fenêtre et Aide (?)       Image: Commande sélectionnée :         Dessrin       Description | S Options Commandes : Nouveau Nouveau Nouveau Nouveal message électronique Nouveau document Ouvrir Modifier la sélection * | *      |
| Enreg. <u>d</u> ans : Normal.c                                                                                                    | lot <u>Cl</u> avier                                                                                                    | Fermer |

Réalisé par : Abdelhamid DRISSI et Salaheddine MECHKOURI

Pour masquer ou afficher une barre d'outils, pointez la, cliquez sur le bouton droit de la souris et cochez ou décochez la barre d'outils souhaitée

# II.4. LA REGLE DE TABULATION :

Cliquez sur la commande *Règle* du menu <u>Affichage</u> pour l'afficher ou la masquer. Elle permet de définir, déplacer ou modifier les taquets de tabulation, ainsi que de modifier les retraits de paragraphe.

L 1 · · · Z · · · 1 · · · 2 · · · 3 · · · 4 · · · 5 · · · 6 · · · 7 · · · 8 · · · 9 · · · 10 · · · 11 · · · 12 · · · 13 · · 🗖

# **II.5. LES BANDES DE DEFILEMENT :**

Elles permettront de vous déplacer plus rapidement dans votre document.

Cliquez sur l'une des flèches des barres de défilement ou utilisez les cases de défilement pour un déplacement plus rapide.

La barre de défilement horizontale comprend quatre boutons.

Modes : Normal, Web (Lecture à l'écran), Page, Plan.

## II.6. LA BARRE D'ETAT :

Cette partie de la fenêtre indique la position du curseur dans le document.

Page 8 Sec 1 8/85 🖹 13,2 cm Li 21 Col 1 🛛 ENR REV EXT RFP 🛛 🕮 🕹

Voici la position du curseur par rapport à la page, à la section, au nombre total de pages du document et aussi par rapport au bord haut de la feuille, au nombre de lignes et de colonnes.

Les six dernières cases permettent d'effectuer respectivement :

- ✓ L'enregistrement d'une macro
- ✓ La révision d'un document
- ✓ La sélection de texte
- ✓ La saisie sur du texte existant
- ✓ La vérification orthographique et grammaticale
- ✓ L'impression

La barre d'état ainsi que les bandes de défilement peuvent être affichées ou masquées en passant par *Outils / Options / <u>Affichage</u>*.

# **II.7. LA ZONE DE FRACTIONNEMENT :**

Cliquez et faites glisser la zone de fractionnement située sur la bande de défilement verticale pour partager la fenêtre en volets. Ceci permet de voir deux parties différentes d'un même document.

Passez par la commande Fractionner du menu Fenêtre.

Vous pouvez repositionner le fractionnement à sa position initiale en faisant glisser l'icône vers le haut de la bande de défilement verticale ou en double cliquant sur l'icône.

## II.8. DEFINIR L'AFFICHAGE :

Word 2000 met à votre disposition des commandes qui permettent de définir l'affichage et de personnaliser le logiciel en fonction de vos préférences.

Cliquez sur la commande *Options* du menu <u>Outils</u>. Dans l'onglet Affichage, cliquez sur les options souhaitées.

| Options                                                                                                    |                                                                       |                               | ? ×                                                                                   |
|----------------------------------------------------------------------------------------------------|-----------------------------------------------------------------------|-------------------------------|---------------------------------------------------------------------------------------|
| Grammaire et orthographe<br>Compatibilité Dossiers<br>Affichage Général Édi                                                   | Modificati<br>par défaut<br>ion Impre                                 | ons  <br>  De<br>ession       | Utilisateur<br>droite à gauche<br>Enregistrement                                      |
| Afficher<br>✓ Surlignage<br>✓ Textes anim<br>✓ Signets<br>✓ Barre de dél<br>✓ Barre de dél<br>✓ Info-bulles<br>✓ Barre de dél | és<br>il. hori <u>z</u> ontale<br>il. <u>v</u> erticale<br>il. gauche | Code<br>Champs &<br>Lors de l | s de c <u>h</u> amp<br>avec trame <u>:</u><br>a sélection <b>v</b><br>ces pour images |
| Marques de format<br>Tabulations<br>Espaces<br>Margues de paragraphe                                                          | Te <u>x</u> te masqué<br><u>T</u> raits d'union co<br>T <u>o</u> utes | nditionnel                    | s                                                                                     |
| Options de mode Page et de mode W<br>Dessins<br>Ancrage d'objets<br>Limites de texte                                          | eb<br><u>R</u> ègle verticale<br>Règle de droite                      | (mode Paç<br>(mode Pa         | ge uniquement)<br>ge uniquement)                                                      |
| Options normales et de plan<br>Ajuster à la <u>f</u> enêtre Lar<br>Police <u>b</u> rouillon                                   | geur de la zone<br>m 🚖                                                | de st <u>y</u> le :           |                                                                                       |
|                                                                                                    |                                                                       | ОК                            | Annuler                                                                               |

## II.9. MODE ECRAN :

WORD 2000 offre 4 modes d'affichages d'un document afin de répondre aux différents besoins de l'utilisateur en matière de mise en forme du texte.

#### II.9.1. LE MODE NORMAL DE MODIFICATION :

Il permet de voir la mise en forme de texte et de paragraphes, y compris des sauts de ligne et de page précis, l'alignement des taquets de tabulation et celui des paragraphes. Ne seront pas accessibles les en-têtes, pieds de page, notes, numéros de page et de ligne, les colonnes multiples adjacentes de type journal.

### II.9.2. LE MODE Web (LECTURE A L'ECRAN) :

Il est très utile pour lire un long document à l'écran. Il permet d'afficher, dans le volet de gauche, les différents niveaux de titres et dans le volet de droite se trouve le texte correspondant au titre sélectionné dans le volet gauche.

Un simple clic sur un titre permet de naviguer au sein du document pour effectuer les modifications de fond de chaque titre.

### II.9.3. LE MODE PAGE :

Ce mode d'affichage affiche une réplique exacte de la page telle qu'elle sera imprimée. Le contenu de celle-ci apparaît en grandeur réelle ; la fenêtre n'affiche qu'une portion de page standard à la fois.

Il permet de visualiser un document en <u>WYSIWYG</u> (What You See Is What You Get : ce que vous voyez est ce que vous obtenez).

#### II.9.4. LE MODE PLAN :

Il est très utile pour la gestion de longs documents. Il permet de créer des titres de différents niveaux afin de pouvoir constituer une table des matières sans avoir à la taper.

Il est aussi utilisé lors de la création d'un document maître.

# NOTIONS DE BASE

# I. LES DEPLACEMENTS :

## I.1. MODE CLAVIER :

- ✓ Début de ligne *Home*.
- ✓ Fin de ligne End.
- ✓ Paragraphe précédent Page Up.
- ✓ Paragraphe suivant Page Down.
- ✓ Début de document *Ctrl* + *Home*.
- ✓ Fin de document *Ctrl* + *End*.

## I.2. MODE SOURIS :

A. Pour un déplacement vertical :

Barre de défilement horizontale Barre de défilement verticale

- ✓ Pointez le bord droit de la fenêtre (barre de défilement).
- Cliquez sur la flèche montante pour se déplacer d'une ligne vers le haut.
- Cliquez sur la flèche descendante pour se déplacer d'une ligne vers le bas.
- ✓ Faites glisser la case de défilement vers le haut ou le bas en maintenant le bouton gauche de la souris enfoncé pour atteindre un point précis du document.
- Cliquez sur la double flèche, orientée vers le haut, pour aller à la page précédente.
- ✓ Cliquez sur la double flèche, orientée vers le bas, pour aller à la page suivante.

B. Pour un déplacement horizontal :

- ✓ Pointez la souris sur la barre de défilement en bas d'écran.
- ✓ Cliquez sur l'une des flèches pour un déplacement de caractères en caractères vers la droite ou vers la gauche.
- ✓ Utilisez la barre pour un déplacement plus rapide.
- ✓ Passez par la commande Options du menu <u>Outils</u>, dans l'onglet Affichage, cochez les cases :
- ✓ Les barres de défilement ne déplacent pas le curseur.

# II. LA SELECTION DE TEXTE (surbrillance) :

Au cours des manipulations, il sera nécessaire d'utiliser la surbrillance afin de sélectionner des caractères, des mots, des phrases ou des paragraphes sur lesquels vous souhaitez apporter des modifications

Par contre, pour mettre en forme un mot ou un paragraphe, positionnez seulement le point d'insertion à l'intérieur. Positionnez le pointeur de la souris dans la barre de sélection (bord gauche de l'écran) en face de la partie de texte que vous voulez sélectionner :

| POUR SELECTIONNER     | PROCEDURE                                                                                                    |  |  |  |  |  |
|-----------------------|----------------------------------------------------------------------------------------------------|--|--|--|--|--|
| Un mot                | Double cliquez sur le mot avec le bouton gauche de la souris.                                                       |  |  |  |  |  |
| Une phrase            | Maintenez la touche Ctrl enfoncée et cliquer n'importe ou dans la phrase.                                           |  |  |  |  |  |
| Lignes                | Faites glisser la souris tout en appuyant sur le bouton gauche.                                                     |  |  |  |  |  |
| Ligne                 | Cliquez une fois sur le bouton gauche.                                                                              |  |  |  |  |  |
| Paragraphe            | Cliquez deux fois sur le bouton gauche.                                                                             |  |  |  |  |  |
| Plusieurs paragraphes | Cliquez deux fois avec le bouton gauche en le<br>maintenant enfoncé la seconde fois et faites<br>glisser la souris. |  |  |  |  |  |
| Ensemble du document  | Cliquez avec le bouton gauche tout en appuyant sur la touche <i>Ctr.</i>                                            |  |  |  |  |  |

Avec le clavier : la touche *Shift* est la touche majuscule Non - Verrouillante de votre clavier. Elle est habituellement placée juste au dessus de la Touche *Ctrl* de par et d'autre du pavé alphanumérique du clavier.

# III. SAISIE D'UN DOCUMENT :

En cours de saisie, Word gère les retours à la ligne en fonction des marges prédéfinies.

## III.1. LE MODE INSERTION :

Word travaille par défaut en mode insertion. Le mode Insertion décale le texte existant vers la droite s'il y a un ajout de texte par exemple.

Pour supprimer des caractères dans un document, la touche à employer dépendra de la position du curseur par rapport au texte à effacer.

- ✓ Suppression de caractères à gauche du curseur : la touche Backspace
- ✓ Suppression de caractères à droite du curseur : la touche *Delete*

# **III.2. LE MODE REFRAPPE :**

EXT RFP Le mode Refrappe gomme et remplace le texte existant s'il y a une modification.

- ✓ Double cliquez sur *RFP* de la barre d'état.
- ✓ Tapez le texte de remplacement.
- ✓ Double cliquez à nouveau, sur *RFP* de la barre d'état pour revenir en mode *Insertion*.

# III.3. LA TOUCHE TABULATION :

Cette touche permet d'insérer des tabulations de gauche à droite tous les 1,25 cm par défaut. (La distance est modifiable dans le menu *Format* par la commande *Tabulations...*) Les taquets placés dans la règle vont vous permettre d'aligner du texte à un endroit bien précis d'une page. On les utilisera principalement pour la mise en page de listes ou de paragraphe dotés de mise en forme différentes mais avec des dispositions similaires.

# **III.4. LE PRESSE PAPIERS :**

Word possède une corbeille qui permet de stocker une partie du document pendant la copie, le déplacement ou la suppression.

Le texte stocké dans le Presse papiers est écrasé par un nouveau transfert vers le Presse papiers.

# IV. LE DEPLACEMENT DE TEXTE :

Sélectionnez le texte.

- ✓ Dans le menu *Edition*, cliquez sur la commande *Couper*.
- ✓ Placez le curseur à l'endroit où insérer le texte.
- ✓ Dans le menu <u>*Edition*</u>, clique<u>z</u> sur commande *Coller*.

Ou Cliquez sur Couper (Ctrl+x)  $\overset{\text{le}}{\longrightarrow}$ , puis sur Coller (Ctrl+v)  $\overset{\text{le}}{\longrightarrow}$  de la barre d'outils.

Ou sélectionnez la partie de texte à couper, puis cliquez glissez pour l'insérer à l'endroit désiré.

Pour supprimer un bloc de texte, sélectionnez le texte, puis dans le menu <u>Edition cliquez sur la commande *Couper*.</u>

Pour le récupérer un texte détruit tapez Alt + E, pour annuler Ctrl + z

Ou cliquez sur

# V. LA COPIE DE TEXTE :

Sélectionnez le texte.

- ✓ Dans le menu <u>E</u>dition, cliquez sur la commande Copier.
- ✓ Placez le curseur à l'endroit où dupliquer le texte.
- ✓ Dans le menu <u>*E</u>dition, cliquez sur commande Coller.*</u>

Ou cliquez sur Copier (Ctrl+c)  $\square$ , puis sur Coller (Ctrl+v)  $\square$  de la barre d'outils.

# V.1. SORTIR D'UNE COMMANDE :

Pour sortir d'une commande, vous avez deux possibilités :

- a. Pour valider les options définies, vous devez cliquer sur *OK*. Pour sortir de la commande sans que les options modifiées soient prises en compte, cliquez sur *Annuler*.
- b. Appuyez sur la touche *Entrée* pour valider les modifications. Appuyez sur la touche *Echap* pour sortir sans modifier les options.

# V.2. ANNULER LA DERNIERE COMMANDE :

La combinaison de touche Ctrl + z permet d'annuler la dernière action.

Ou cliquez sur la flèche pour annuler plusieurs actions.

La commande Annuler du menu <u>Edition</u> permet d'annuler l'effet de la dernière fonction utilisée.

LA GESTION DOCUMENTAIRE DES FICHIERS

# I. SAUVEGARDE D'UN NOUVEAU DOCUMENT :

Cliquez sur la commande Enregistrer sous... du menu Fichier.

✓ Sélectionnez le lecteur ou le nom du répertoire dans lequel vous désirez sauvegarder votre document en déroulant la liste.

| Enregistrer sous           |                |   |       |         |                   | ? × |
|----------------------------|----------------|---|-------|---------|-------------------|-----|
| Enregistrer <u>d</u> ans : | ՝ My Documents | • | 🛏 🖻 🔍 | × 👛 🎟 - | Outi <u>l</u> s 🗸 |     |

- ✓ Choisissez votre répertoire de sauvegarde.
- Entrez un nom (256 caractères au maximum) et les détails du document, si nécessaire puis validez.

Pour obtenir les statistiques correspondant au document, allez dans le menu *Outils* puis cliquez sur *Statistiques*...

Pour saisir ou modifier le résumé du document : Menu *<u>Fichier</u>* commande *Propriétés*.

## I.1. LES OPTIONS DE SAUVEGARDE :

Word offre la possibilité de créer une copie de secours de chacun de vos document.

- ✓ Cliquez sur la commande *Enregistrer sous*... du menu *<u>F</u>ichier*.
- ✓ Cliquez sur *Outils* en haut à droite de la fenêtre.
- Cliquez sur Options générales... et cochez l'option Toujours créer une copie de sauvegarde. La copie portera le même nom que votre document courant mais l'extension sera .WBK

L'enregistrement rapide permet de ne sauvegarder que les modifications dernièrement effectuées. Mais attention à la taille de vos fichiers qui peuvent à force d'enregistrements rapides se retrouver très vite beaucoup plus gros qu'ils ne le sont en réalité. Désactivez cette commande pour un enregistrement intégral.

Pour protéger votre document, il est possible d'affecter un ou deux mots de passe à votre fichier. L'un interdira l'accès direct au fichier et l'autre protégera votre document contre d'éventuelles modifications.

#### I.1.1. CHARGEMENT D'UN DOCUMENT :

Cette fonction permet de visualiser la bibliothèque des documents et de récupérer l'un d'entre eux en vue de le modifier.

| Ouvrir                                                       |                                                                                                    |                                                                                                    | ? ×                                                                                        |
|--------------------------------------------------------------|----------------------------------------------------------------------------------------------------|----------------------------------------------------------------------------------------------------|--------------------------------------------------------------------------------------------|
| Regarder <u>d</u> ans :                                      | 😋 My Documents                                                                                                    | 💌 🔶 🖻 📥 🔁                                                                                                    | ] ▼ Outi <u>l</u> s <del>▼</del>                                                           |
| Historique<br>Historique<br>My Documents<br>Bureau<br>Bureau | All-in-one<br>Doc1_fichiers<br>Doc2_fichiers<br>My Pictures<br>SO_fichiers<br>SO_fichiers<br>Acrobat Reader 4.0<br>bd1.mdb<br>bd2.mdb<br>BORD.doc<br>Cvmoj.doc<br>EEC.OLE CORANIQUE.xls<br>EEE.bmp | graphique.xls     LES TABLES.doc     mes_recensement parc info.doc     mos_recensement parc info.doc     moveau arrondissements.xls     pachalik ain aouda.doc     Plan de formation.doc     untitled 2.bmp     untitled 4.bmp     untitled 5.bmp     untitled 6.bmp     untitled.bmp     untitled.bmp     untitled.bmp     untitled.bmp     untitled.bmp | أعوان السلطة القرويون (عالم).xls<br>xls.السلاح<br>doc.السنة الميلادية ම<br>doc.تمارة في ال |
| Dossiers Web                                                 | Nom du fichier : Tous les fichier                                                                                                    | s (*.*)                                                                                                    | Ouvrir     Annuler                                                                         |

Ex : Pour récupérer un document sur disquette, vous devez changer de lecteur.

Dérouler la liste en cliquant sur la flèche vers le bas et cliquez sur le lecteur a:

Pour obtenir cette boîte de dialogue : Sélectionnez la commande *Ouvrir* du menu *<u>F</u>ichier*.

Ou cliquez sur le bouton 🖆

| Ê | : |  |
|---|---|--|
|   | - |  |

Il est possible d'ouvrir simultanément plusieurs documents en maintenant la touche *Ctrl* enfoncée tout en sélectionnant les fichiers dispersés dans la liste.

Pour ouvrir un groupe de fichiers placés côte à côte, sélectionnez le premier fichier de la liste puis, tout en maintenant la touche *Shift* enfoncée, cliquez sur le dernier.

### I.1.2. SAUVEGARDE D'UN DOCUMENT EXISTANT :

Cliquez sur la commande Enregistrer du menu <u>Fichier</u>.

Ou pour un accès rapide : Ctrl + S ou bien

Cette opération met à jour le fichier avec les modifications effectuées et selon les options d'enregistrement du menu *Outils* commande *Options* l'onglet *Enregistrement*.

| Options                                                                                                    |                                                                                                    |                                                                                                    |                                                                                |                              | ? ×                                          |
|----------------------------------------------------------------------------------------------------|----------------------------------------------------------------------------------------------------|----------------------------------------------------------------------------------------------------|--------------------------------------------------------------------------------|------------------------------|----------------------------------------------|
| Grammaire<br>Compatibili<br>Affichage                                                                                                    | et orthograp<br>té Général                                                                                                    | he Dossiers par de                                                                                                    | Modifications<br>éfaut  <br>  Impressio                                        | De droite                    | Jtilisateur<br>à gauche<br>egistrement       |
| Options d'enrer<br>Toujours cri<br>Autoriser le<br>Demander le<br>Confirmer l'<br>Incorporer l<br>Formulaires<br>Autoriser les<br>Autoriser les<br>Foregistrer | gistrement —<br>éer une copie<br>s enregistremer<br>es propriétés<br>enregistremer<br>les polices Tru<br>orer uniqueme<br>: enregistrer<br>s enregistrer<br>s enregistrer<br>les infos de ré<br>marques bi-d | de sauvegarde<br>ents rapides<br>du document<br>nt de Normal.do<br>ieType<br>ent les caractère<br>uniquement les<br>ents en arrière<br>écupération aut<br>lirectionnelles lo | )<br>t<br>es utilisés<br>données<br>plan<br>omatique touto<br>rs de l'enregist | es les : 10<br>trement de fi | ➡ min <u>u</u> tes<br>ichiers te <u>x</u> te |
| Désactiver<br>Options de part<br><u>M</u> ot de passe                                                                                                    | les fonctionna<br>tage du fichie<br>pour la lectur                                                                                                    | alités non prises<br>r pour "Docume<br>re :                                                                                                    | en charge pa<br>nt1" —<br>M <u>ot</u> de passe                                 | r Word 97<br>pour la modi    | fication :                                   |
| Lecture se                                                                                                    | eule recomma                                                                                                    | ndée                                                                                                    |                                                                                |                              |                                              |
|                                                                                                    |                                                                                                    |                                                                                                    |                                                                                | ОК                           | Annuler                                      |

Sauvegardez votre document le plus souvent possible !!!

Pour enregistrer des informations supplémentaires sur le fichier allez dans le menu <u>Fichier et cliquez sur l'option Propriétés</u>. Une boîte de dialogue s'affiche, elle comporte cinq onglets : Général, Contenu, Résumé, Statistiques et Personnaliser.

## I.2. NOUVEAU DOCUMENT :

Cliquez sur : *<u>Fichier</u> / Nouveau*... et cliquez sur OK. Ou Cliquez sur

## I.3. RECHERCHER UN DOCUMENT :

Cette fonction permet de rechercher la position d'un fichier connu dans les différents répertoires. Une recherche plus approfondie est possible en appuyant sur l'icône Commandes et paramètres en haut à droite de la fenêtre.

- ✓ Cliquez sur la commande : *Ouvrir* du menu *<u>Fichier</u>.*
- ✓ Cliquez sur l'onglet *Outils* puis sur *Rechercher*.

| Recherche approfondie ? ×                                                                                                    |
|----------------------------------------------------------------------------------------------------|
| Rechercher les <u>fi</u> chiers qui correspondent à ces critères                                                                                                    |
| Type de fichiers <b>est</b> Tous les fichiers (*.*).                                                                                                    |
| Image: Construction of the second second |
| Definir d'autres criteres         Image: Etal Bropriété :         Image: Outer all liste         Image: Outer all liste         Image: Outer all                                                                                                    |
| Rechercher dans : C:\My Documents          Rechercher dans les sous-dossiers        Rechercher     Annuler     Enregistrer     Ouvrir                                                                                                    |

✓ Indiquez le nom du fichier à rechercher. Cette fonction permet de rechercher un document, ne se trouvant pas sur la liste affichée, selon différents critères (Répertoire, type de document, date de création …).

Pour effectuer une nouvelle recherche, cliquez sur le Bouton Nouvelle recherche....

Si vous avez l'habitude d'effectuer régulièrement les mêmes recherches, Word vous permet d'enregistrer chaque nouveau critère et de le placer dans la liste des critères déjà définis.

Pour rappeler ces recherches, cliquez dans les critères désirés (nom du fichier, type de fichier...).

# II. LA MISE EN FORME :

## **II.1. LES ALIGNEMENTS DE TEXTE :**

L'alignement de texte s'effectue relativement aux marges gauche et droite. Word donne la possibilité de réaliser des alinéas ou retraits de première ligne, de modifier l'alignement de texte (gauche, centré, droite, justifié) etc. ...

Cliquez sur l'un des quatre boutons de la barre d'outils *Mise en forme* pour obtenir l'alignement souhaité.

Alignement à droite, Centré, Alignement à gauche, Justifié.

Les commandes de mise en forme agissent sur le paragraphe où se trouve le curseur ou sur les paragraphes sélectionnés (mis en surbrillance).

#### II.1.1. LE CENTRAGE :

Cliquez sur la commande *Paragraphes* du menu *Format*.

| <u>R</u> etrait et espac                     | ement                                                          | En <u>c</u> haînements                                                                                                    | 1                                                                                                    |                                                                           |
|----------------------------------------------|----------------------------------------------------------------|----------------------------------------------------------------------------------------------------|----------------------------------------------------------------------------------------------------|---------------------------------------------------------------------------|
| Orientation :                                | C De                                                           | dr <u>oi</u> te à gauche                                                                                                    | 🖲 De <u>ga</u> u                                                                                                    | che à droite                                                              |
| Aligne <u>m</u> ent :                        | Gauc                                                           | ne 🔽                                                                                                    | <u>N</u> iveau hiérarchique :                                                                                                    | Corps de texte 💌                                                          |
| Retrait                                      |                                                                |                                                                                                    |                                                                                                    |                                                                           |
| Avant le te <u>x</u> te                      | : 0 cm[                                                        | <u></u>                                                                                                    | De <u>1èr</u> e ligne :                                                                                                    |                                                                           |
| A <u>p</u> rès le texte                      | : 0 cm                                                         | <u>÷</u>                                                                                                    | Positif 🔄                                                                                                    | 0,63 cm 🛨                                                                 |
| Aperçu                                       |                                                                |                                                                                                    |                                                                                                    |                                                                           |
| Paragraphe p<br>prècèdeut Pa                 | wêdêdest Pi<br>Magnapîsê pi<br><b>Mast Para</b><br>Dimast Para | uragnaplise précèdeut Para<br>récèdeut Paragnaplise prèc<br>Id <b>Formulaire tableau crio</b><br>graphie aurwait Paragnapli<br>graphie aurwait Paragnapli | graphe prècèdeat Paragraphe prè<br>èdeat Paragraphe prècèdeat Parag<br><b>et dysaasque :</b><br>e au waat Paragraphe au waat Parag<br>e au waat Paragraphe au waat Parag<br>e au waat Paragraphe au waat Parag | cèdeat Paràgraphe<br>graphe prècèdeat<br>graphe au-vaat<br>graphe au-vaat |
| Paragraphe :<br>Paragraphe :<br>Paragraphe : | urmaat Pana;                                                   | fuebre an energenden                                                                                                    |                                                                                                    | 1                                                                         |
| Paragraphe :<br>Paragraphe :<br>Paragraphe : | urvast Para;                                                   | Subor mi en rurajudo                                                                                                    |                                                                                                    |                                                                           |

Cliquez sur Alignement : *Centré* du menu déroulant Alignement. Ou en mode rapide : *Ctrl* + *E*.

#### **II.1.2. LA JUSTIFICATION :**

Cliquez sur la commande *Paragraphes* du menu *Forma<u>t</u>*. Cliquez sur Alignement : *Justifié* du menu déroulant Alignement. Ou en mode rapide : *Ctrl* + *J*.

### II.1.3. ALIGNEMENT DROIT :

Cliquez sur la commande *Paragraphes* du menu *Forma<u>t</u>*. Cliquez sur Alignement : *Droit* du menu déroulant Alignement. Mode rapide : *Ctrl* + *Shift* + *D*.

### II.1.4. ALIGNEMENT GAUCHE

C'est l'alignement par défaut. Cliquez sur la commande *Paragraphes* du menu *Forma<u>t</u>*. Cliquez sur Alignement : *Gauche* du menu déroulant Alignement. Ou en mode rapide : *Ctrl* + *Shift* + *G*.

# II.2. RETRAIT GLOBAL DE PARAGRAPHE :

### II.2.1. RETRAIT A GAUCHE :

- ✓ Cliquez sur la commande Paragraphes du menu Format.
- ✓ Cliquez sur Retrait : Gauche.
- ✓ Puis entrez une valeur en centimètre.

Ou Cliquez sur 📰 ce bouton effectuera un retrait de la valeur d'une tabulation.

### II.2.2. RETRAIT A DROITE :

- ✓ Cliquez sur la commande Paragraphes du menu Format.
- ✓ Cliquez sur retrait : Droit.
- ✓ Puis entrez une valeur en centimètres.

Ou Cliquez sur 📰 ce bouton effectuera un retrait de la valeur d'une tabulation.

Remarque : Pour changer l'unité de mesure utilisée, cliquez sur la commande *Options* du menu *Outils*, onglet *Général*.

Ces procédures peuvent s'exécuter plus rapidement.

Faites glisser le carré situé sous les triangles de gauche sur la règle pour un retrait de

· 1 · 1 · <del>2</del> · 1 · 1 · 1 · 2

paragraphe par rapport à la marge de gauche

Déplacer le triangle situé le plus à droite dans la règle pour un retrait droit

## II.2.3. L'INDENTATION POSITIVE :

L'indentation vous permet d'effectuer un retrait uniquement sur la première ligne du paragraphe dans lequel se trouve votre curseur.

Cliquez sur la commande Paragraphes du menu Format.

| aragraphe                                         |                                                                      |                                                                                                    |                                                                                                    | ?                                                                             |
|---------------------------------------------------|----------------------------------------------------------------------|----------------------------------------------------------------------------------------------------|----------------------------------------------------------------------------------------------------|-------------------------------------------------------------------------------|
| <u>R</u> etrait et espa                           | cement                                                               | Enchaînements                                                                                                    | 1                                                                                                    |                                                                               |
| Orientation :                                     | 🔿 De                                                                 | dr <u>oi</u> te à gauche                                                                                                    | 🖲 De <u>ga</u> u                                                                                                    | iche à droite                                                                 |
| Aligne <u>m</u> ent :<br>Retrait                  | Gauch                                                                | ne 💌                                                                                                    | <u>N</u> iveau hiérarchique :                                                                                                    | Corps de texte 💌                                                              |
| Avant le te <u>x</u> te                           | ∍:[0 cm[                                                             | <b>±</b>                                                                                                    | De 1 <u>èr</u> e ligne :                                                                                                    | De:                                                                           |
| Après le texte                                    | 9 : [0 cm                                                            | =                                                                                                    |                                                                                                    |                                                                               |
| A⊻ant :<br>Agrès :                                | 0 pt                                                                 | 순<br>고                                                                                                    | Interligne :<br>Simple                                                                                                    | D <u>e</u> :<br>코                                                             |
| Paragraphe<br>précédent P<br>II-fue<br>Paragraphe | prècèdest Pa<br>anagnaphe pr<br><b>dificance d'u</b><br>auvast Panag | ragnapise prècèdeut Para<br>ècèdeut Paragnapise prèc<br>di Fordullaire tabléau cro-<br>grapise auvaut Paragnapis<br>grapise auvaut Paragnapis | graphie précèdent Paragraphie pré-<br>èdent Paragraphie précèdent Parag<br><b>2 dynasique :</b><br>e aurwant Paragraphie aurwant Parag<br>e aurwant Paragraphie aurwant Parag | cèdeat Paragraphie<br>graphie prècèdeat<br>graphie au-vaat<br>graphie au-vaat |
| Paragraphe<br>Paragraphe                          | aumast Panas                                                         | prapise aumant Panagraph                                                                                                    | e survase                                                                                                    |                                                                               |
| Paragraphe<br>Paragraphe                          | auwant Panas                                                         | yrapise aurvant Paragrapis                                                                                                    | e aurwaldt                                                                                                    |                                                                               |

Sélectionnez dans le menu déroulant retrait *De 1ère ligne* : l'option *Positif* . Puis entrez une valeur positive dans la zone d'entrée *De* : .

Cette procédure s'exécutera plus rapidement en déplaçant le triangle supérieur gauche de la règle vers la droite.

### **II.2.4. L'INDENTATION NEGATIVE :**

L'indentation négative est une mise en forme où, au lieu de la première ligne, c'est le reste des lignes du paragraphe, à partir de la deuxième, qui se décale vers la droite.

- ✓ Cliquez sur la commande Paragraphes du menu Format.
- ✓ Sélectionnez dans le menu déroulant De 1ère ligne : l'option Négatif .
- ✓ Puis entrez une valeur positive dans la zone d'entrée De :..

Pour un accès rapide : Déplacer le triangle inférieur gauche de la règle vers la droite. Passez par Affichage - Règle, si celle-ci ne se trouve pas à l'écran.

## **II.3. LES INTERLIGNES :**

L'interligne définit l'espace entre les lignes de texte des paragraphes sélectionnés.

- ✓ Cliquez sur la commande Paragraphes du menu Format.
- ✓ Cliquez sur Espacement : Interligne .
- ✓ Puis sélectionnez un type d'interligne ou entrez une valeur.

## **II.4. LES ATTRIBUTS :**

Les attributs définissent la mise en forme des caractères. Word vous donne la possibilité de réaliser du gras, souligné, double souligné, italique, de changer la couleur du texte etc.

Vous pouvez utiliser :

✓ Soit le menu *Forma<u>t</u>* avec la commande *Police*.

| Police                                                   | ? ×                                       |
|----------------------------------------------------------|-------------------------------------------|
| Police, style et attributs   Espacement   Apir           | ation                                     |
| Police de caractères latios :                            | Style : Taille :                          |
| Times New Roman                                          | Normal 12                                 |
|                                                          | Normal 10                                 |
|                                                          | Italique 11<br>Gras T 12                  |
| Scripts complexes                                        |                                           |
| Polic <u>e</u> :                                         | Style de police : Taille :                |
| Tout le texte                                            | Normal <u> </u>                           |
| Couleur de la police : Soulignement :                    | Couleur de soulignement :                 |
| Automatique 💌 Mots 💌                                     | Automatique                               |
| Attributs                                                |                                           |
| I Barré J Ont                                            | br <u>é</u> l Petites maj <u>u</u> scules |
| $\Gamma$ Exposant $\Gamma$ Reli                          | ef <u>Masqué</u>                          |
|                                                          | preinte                                   |
| Aperçu                                                   |                                           |
|                                                          |                                           |
| <u>Sample</u>                                            | <u>نمودج</u>                              |
| Deline Trans Trans. (densions 2.0/cms) as 2.0/cmseries   |                                           |
| Police True Type, identique à l'écran et à l'impression. |                                           |
| Par défaut                                               |                                           |
| rai deladt                                               | Annuer                                    |

- ✓ Soit la combinaison de touches : Ctrl + (G, I ou U)
- ✓ Soit la barre d'outils Mise en forme.

|                                                        | Arial | • 12 | - G | I | <u>s</u> |
|--------------------------------------------------------|-------|------|-----|---|----------|
| Pour un accès rapide, cliquez sur les cases souhaitées |       |      |     |   | _        |

ATTENTION : Vous devez sélectionner le texte (surbrillance), avant d'actionner un attribut de caractère.

#### II.4.1. POLICE ET TAILLE DE CARACTERES :

Cliquez sur la commande *Police...* du menu *Format* et choisissez l'onglet *Police, style et attributs.* 

Déroulez la liste des polices pour choisir votre type de caractère et la taille souhaitée.

#### II.4.2. GRAS :

Cliquez sur la commande *Police...* du menu *Format* et choisissez l'onglet *Police, style et attributs*.

Dans la zone *Style*, cliquez sur *gras*. Mode rapide : *Ctrl* + *G*.

#### II.4.3. SOULIGNEMENT :

Différents types de traits de soulignement vous sont proposés.

Cliquez sur la commande *Police*... du menu *Format* et choisissez l'onglet *Police, style et attributs*.

Passez dans la rubrique Soulignement.

Cliquez sur la flèche orientée vers le bas pour dérouler la liste .

En mode rapide :  $Ctrl + \underline{U}$  (trait de soulignement simple). Cette commande permet d'obtenir un soulignement continu. Les espaces seront également soulignés.

### II.4.4. DOUBLE SOULIGNEMENT :

- Cliquez sur la commande *Police...* du menu *Forma<u>t</u>* et choisissez l'onglet *Police,* style et attributs.
- ✓ Cliquez sur la flèche orientée vers le bas pour dérouler la liste des soulignements.
- ✓ Cliquez sur *Double*.

Mode rapide :  $Alt + Ctrl + \underline{U}$ .

Réalisé par : Abdelhamid DRISSI et Salaheddine MECHKOURI

#### II.4.5. MOT SOULIGNE :

- ✓ Cliquez sur la commande *Police*... du menu *Forma<u>t</u>* et choisissez l'onglet *Police*, *style et attributs*.
- ✓ Cliquez sur la flèche orientée vers le bas pour dérouler la liste.
- ✓ Cliquez sur *Mots*.

En mode rapide : *Alt* + *Shift* + <u>U</u>. Seuls les mots seront soulignés.

### II.4.6. ITALIQUE :

Cliquez sur la commande *Police...* du menu *Format* et choisissez l'onglet *Police, style et attributs*.

Dans la zone *Style,* cliquez sur *Italique*. En mode rapide : *Ctrl* + *I* 

#### **II.4.7. PETITES CAPITALES**

Les petites majuscules se présentent comme des majuscules mais elles sont moins hautes.

Cliquez sur la commande *Police...* du menu *Format* et choisissez l'onglet *Police, style et attributs*.

Dans la zone Attributs, cochez Petites majuscules. En mode rapide : Ctrl + Shift + κ.

#### II.4.8. TEXTE MASQUE :

Cette option permet de rendre invisible du texte à l'écran. Cependant vous pouvez imprimer du texte caché. Et inversement si vous le désirez.

Ex : Note avec informations confidentielles.

Sélectionnez le texte que vous voulez rendre invisible, cliquez sur la commande *Police...* du menu *Format* et choisissez l'onglet *Police, style et attributs*.

Dans la zone Attributs, cochez Masqué.

En mode rapide : Ctrl + Shift + U

### II.4.9. INDICE :

Cette option abaisse les caractères au dessous de la ligne de saisie.

Cliquez sur la commande *Police...* du menu *Format* et choisissez l'onglet *Police, style et attributs*.

Dans la zone *Attributs*, cochez *Indice*. En mode rapide :  $Ctrl + = (ex : H_2O)$ 

#### II.4.10. EXPOSANT :

Cette option élève les caractères au-dessus de la ligne de saisie normale de texte.

Cliquez sur la commande *Police...* du menu *Format* et choisissez l'onglet *Police, style* et attributs.

Dans la zone *Attributs*, cochez *Exposant*. En mode rapide :  $Ctrl + Shift + = (Ex : 25 m^2)$ 

### II.4.11. LE CRENAGE :

Il ajuste l'espace entre certaines paires de lettres pour améliorer l'apparence générale du texte sélectionné.

Cliquez sur la commande *Police*... du menu *Format* et choisissez l'onglet *Espacement*.

Réalisé par : Abdelhamid DRISSI et Salaheddine MECHKOURI

| Police                                          |       | ? ×     |
|-------------------------------------------------|-------|---------|
| Police, style et attributs Espacement Animation |       |         |
| Éc <u>h</u> elle :                              |       |         |
| Espacement : Normal De :                        | ÷     |         |
| Position sur la ligne : Normale De :            | ÷     |         |
| 🔽 Crénage : 🔁 points et plus                    |       |         |
|                                                 |       |         |
|                                                 |       |         |
| Aperçu                                          |       |         |
| Sample                                          | نموذج |         |
|                                                 |       |         |
| Par dé <u>f</u> aut                             | ок    | Annuler |

Déterminez dans la zone d'entrée *points et plus* la taille de caractère à partir de laquelle l'ajustement automatique sera effectué.

#### II.4.12. POSITION DU TEXTE SUR LA LIGNE :

Cette option définit le niveau du texte par rapport à la position de base du texte.

Cliquez sur la commande *Police...* du menu *Forma<u>t</u>* puis choisissez l'onglet *Espacement*. Dans la zone *position sur la ligne*, choisissez *Décalage haut* ou *Décalage bas* et indiquez le nombre de points.

#### II.4.13. ESPACEMENT :

Il permet de définir l'espace entre les caractères. La même valeur sera utilisée sur l'ensemble des caractères

Cliquez sur la commande *Police*... du menu *Format* puis choisissez l'onglet *Espacement*. Dans la zone *Espacement*, choisissez *Condensé* pour rapprocher vos caractères ou *Etendu* pour les éloigner.

#### II.4.14. AFFICHER LE TEXTE MASQUE :

Cliquez sur la commande *Options* du menu <u>Outils</u>. Dans la zone *Marques de format*, de l'onglet *Affichage*, cochez *Texte masqué*.

#### II.4.15. SUPPRIMER LES ATTRIBUTS :

Cliquez sur la commande *Police...* du menu *Format*. Choisissez l'onglet *Police, style et attributs*, et dans la zone *Attributs*, Cliquez dans les cases des attributs à supprimer.

En mode rapide, *Ctrl* + *Barre d'espacement*. Les attributs de caractères peuvent être sélectionnés avec la barre d'outils en cliquant sur les icônes correspondantes.

#### **II.4.16. ANIMATION DE TEXTE :**

L'animation de texte permet de créer des effets pour les documents destinés à la lecture en ligne. Il n'est pas possible d'imprimer les effets d'animation.

Cliquez sur la commande *Police*... du menu *Format* puis choisissez l'onglet *Animation*.

| Police                                                                                                    |       | ? ×     |
|----------------------------------------------------------------------------------------------------|-------|---------|
| Police, style et attributs Espacement Animation                                                                                                    |       |         |
| Animations :<br>(Aucune)<br>Arrière-plan clignotant<br>Défilé de tirets noirs<br>Défilé de tirets rouges<br>Las Vegas<br>Texte étincelant<br>Vibration |       |         |
| Aperçu                                                                                                    | نموذج |         |
| Par dé <u>f</u> aut                                                                                                    | ОК    | Annuler |

Cliquez sur l'effet souhaité. Pour supprimer l'animation, sélectionnez le texte et cliquez dans la zone Animations sur *Aucun*.

## **II.5. COMMANDES SPECIFIQUES DE MISE EN FORME :**

Certains documents exigent une mise en forme particulière telle que des listes numérotées ou l'agrandissement du premier caractère d'un paragraphe...

#### **II.5.1. LES LETTRINES :**

Cette option permet de mettre en évidence la première lettre d'un paragraphe en augmentant sa taille. Sélectionnez le ou les paragraphes concernés, choisissez la commande *Lettrine*... du menu *Format*.

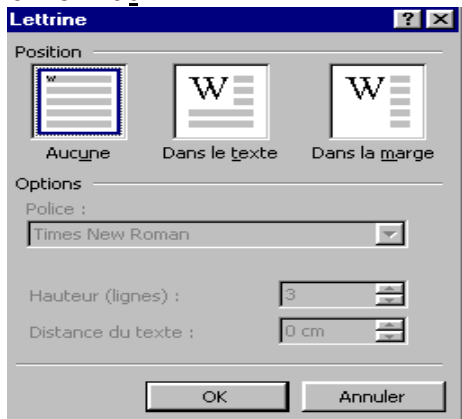

Définissez les options de mise en forme de la lettrine et validez. Pour supprimer la lettrine, choisissez l'option *Aucune* dans la zone *Position*.

#### II.5.2. MODIFIER LA CASSE :

Elle permet de définir l'affichage des caractères en majuscule ou en minuscule. Sélectionnez le texte à modifier puis cliquez sur la commande *Modifier la casse...* du menu *Forma<u>t</u>*.

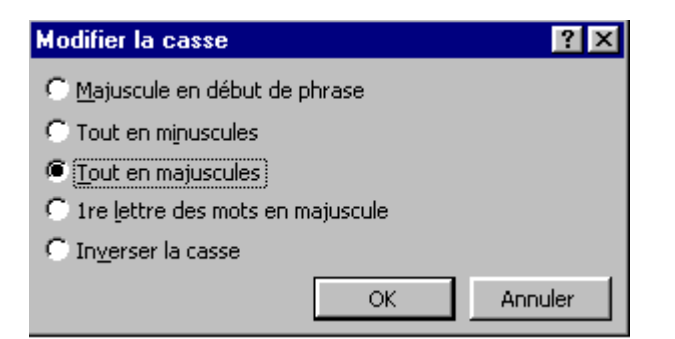

Certaines options de la commande peuvent être réalisées par la combinaison des touches, *Shift* + *F*3.

#### II.5.3. PUCES ET NUMEROS :

Il est possible de créer automatiquement une liste précédée d'un numéro ou d'un symbole.

La liste numérotée sera mise à jour directement après la suppression ou l'ajout d'un paragraphe.

✓ Sélectionnez vos paragraphes.

✓ Choisissez la commande Puces et numéros... du menu Format.

| Puces et numéros |                               |               | ? ×                       |
|------------------|-------------------------------|---------------|---------------------------|
| Avec puces Numé  | éros 🗍 <u>H</u> iérarchisatio | n             |                           |
| Aucun(e)         | •<br>•                        | 0<br>0<br>0   | •<br>•                    |
|                  | *<br>*<br>*                   | >           > | *       *       *       * |
| Détablir Der     | soppaliser                    |               | Image                     |

✓ Choisissez l'onglet Avec puces pour faire précéder vos paragraphes d'un symbole. Ou choisissez l'onglet Numéros pour faire précéder vos paragraphes d'un chiffre ou d'une lettre.

## **II.6. LES TABULATIONS :**

Les taquets de tabulation sont des positions mesurées pour mettre en place et aligner du texte à un emplacement précis sur une page.

Les points de suite représentent l'espace séparant deux tabulations. Il peut y avoir des points, des tirets, un trait de soulignement ou aucun point de suite (espace).

### II.6.1. POSE D'UN TAQUET DE TABULATION :

- A. En utilisant le menu :
- ✓ Cliquez sur la commande Tabulations du menu Format.
- ✓ Entrez la valeur du taquet en centimètre.

| Tabulations  |                                                                                                    | ? ×                                                 |
|--------------|----------------------------------------------------------------------------------------------------|-----------------------------------------------------|
| Position:    | Taguets par défau<br>Alignement<br>© <u>G</u> auche<br>© <u>C</u> entré<br>© D <u>r</u> oite<br>Points de suite<br>© <u>1</u> Aucun<br>© <u>2</u> | it: 1,25 cm ♣<br>○ Décimal<br>○ Barre<br>○ 3<br>○ 4 |
| À supprimer: |                                                                                                    |                                                     |
| Définir      | Supprimer                                                                                                    | Supprimer <u>t</u> out                              |
|              | ОК                                                                                                    | Annuler                                             |

- ✓ Dans les zones Alignement et Points de suite Sélectionnez les positions souhaitées puis cliquez sur Définir.
- B. En utilisant la règle :

```
💵 🗶 · i · 1 · i · 2 · i · 3 · i · 4 · i · 5 · i · <u>6</u> · i · 7 · i · 8 · i · 9 · i · <u>1</u>0 · i · 11 · i · 12 · i · 13 · i · 14 · <u>6</u> · 15 · i · 16
```

|                                                                        | Taquet alignement gauche  | L |
|------------------------------------------------------------------------|---------------------------|---|
| A l'extrême gauche de la règle<br>le sélecteur de tabulation permet de | Taquet centrage           | L |
| choisir l'alignement du taquet de tabulation avant de le poser.        | Taquet alignement droit   |   |
|                                                                        | Taquet alignement décimal | ÷ |

Choisissez l'alignement du taquet en cliquant le sélecteur. Cliquez la position du taquet dans la règle.

### II.6.2. DEPLACEMENT D'UN TAQUET :

Effacez l'ancienne position du taquet puis insérez un taquet à la nouvelle position en utilisant La commande *Tabulations…* du menu *Forma<u>t</u>*.

Ou sélectionnez les paragraphes dans lesquels vous voulez déplacer des taquets de tabulations. Faites glisser le taquet se trouvant dans la règle jusqu'à sa nouvelle position.

### II.6.3. SUPPRESSION D'UN TAQUET :

- ✓ Cliquez sur la commande *Tabulations* du menu *Format*.
- ✓ Sélectionnez la valeur du taquet puis cliquez sur *Supprimer*.
- ✓ Faites glisser le taquet en dehors de la règle, vers le haut par exemple puis relâchez.

Pour supprimer totalement les taquets :

- ✓ Cliquez sur la commande *Tabulations*... du menu *Format*.
- ✓ Cliquez sur Supprimer tout.

## **II.7. LES STYLES :**

Un style est un ensemble d'attributs de mise en forme que vous désignez par un nom (code d'accès) en vue de les attribuer à un texte. Les modèles permettent, entre autres choses, de mémoriser des mises en forme de caractères ou de paragraphes.

Lorsque vous rentrez dans Word et commencez à saisir du texte, celui-ci s'aligne automatiquement sur la marge gauche, dans une police de caractère standard : cet ensemble de mises en forme est mémorisé dans le style Normal qui est le style par défaut.

#### **II.7.1. CREATION D'UN STYLE DE CARACTERE :**

Cliquez sur la commande Style... du menu Format.

| style                                 |                                                                                                    |
|---------------------------------------|----------------------------------------------------------------------------------------------------|
| Styles:                               | Aperçu des paragraphes                                                                                                    |
| ▶ 9 Normal<br>▶ 9 Police par défaut   |                                                                                                    |
|                                       | Aperçu des caractères                                                                                                    |
|                                       | Limes New Roman                                                                                                    |
| Affic <u>h</u> er:<br>Styles utilisés | <ul> <li>Description</li> <li>Police: Times New Roman, 10 pt, Français (standard),<br/>Échelle car 100%, Aligné à gauche, Interligne simple,<br/>Éviter lignes veuves et orphelines, Corps de texte</li> </ul> |
| <u>O</u> rganiser                     | Nouveau Modifier Supprimer                                                                                                    |
|                                       | Appliquer Annuler                                                                                                    |

Cliquez sur le bouton Nouveau...

| Nouveau style                                                                                                    | ? ×                                                                                                    |
|----------------------------------------------------------------------------------------------------|----------------------------------------------------------------------------------------------------|
| <u>N</u> om :<br>Style1                                                                                                    | Type de style :<br>Paragraphe                                                                                                    |
| Basé sur :<br>¶ Normal                                                                                                    | Paragraphe<br>Caractère                                                                                                    |
| Aperçu<br>Paragraphe précédence Paragraphe précédence Paragra<br>précédence Paragraphe précédence Paragraphe précéde<br>Texte descemple Texte descemple Texte desc<br>Texte descemple Texte descemple Texte desc<br>Texte descemple Texte descemple Texte desc<br>Paragraphe survaus Paragraphe survaus Paragraphe<br>Paragraphe survaus Paragraphe survaus Paragraphe<br>Paragraphe survaus Paragraphe survaus Paragraphe | phe priodalana. Paragraphe priodalana. Paragraphe<br>na Paragraphe priodalana. Paragraphe priodalana.<br>Anaple Texne disenatapie Texne disenatapie<br>anaple Texne disenatapie Texne disenatapie<br>anaple Texne disenatapie Texne disenatapie<br>starbas Paragraphe survana. Paragraphe survana.<br>survana. Paragraphe survana. Paragraphe survana. |
| Description<br>Normal +                                                                                                    |                                                                                                    |
| Ajouter au modèle                                                                                                    | Mettre à jour automatiquement  Format ▼      Touches de raccourci                                                                                                    |

Dans la zone *Type de style* choisissez l'option *Caractère*.

Entrez le nom du style dans la case intitulée Nom.

Pour attribuer l'ensemble des mises en forme associées au nom, cliquez sur le bouton <u>*Format.*</u>

- ✓ Cliquez sur *Police*... et modifiez les options.
- Cliquez sur Ajouter au modèle si vous souhaitez associer votre style au modèle en cours d'utilisation.
- ✓ Cliquez sur OK puis Appliquer.

### II.7.2. CREATION D'UN STYLE DE PARAGRAPHE :

- ✓ Cliquez sur la commande Style du menu Format.
- ✓ Cliquez sur le bouton Nouveau...
- ✓ Laissez l'option par défaut *Paragraphe* dans la case *Type de style*.
- ✓ Entrez le nom du style dans la case Nom.
- Cliquez sur le bouton <u>Format</u> puis sélectionnez l'option Paragraphe ou d'autres commandes de votre choix et définissez le style en déterminant toutes les options de votre choix (Ex.: Bordure, Tabulation...).
- ✓ Cliquez sur Ajouter au modèle si besoin. Cliquez sur OK puis Appliquer.

Une autre méthode consiste à mettre en forme un paragraphe en utilisant toutes les commandes du menu Format puis à double-cliquer dans la fenêtre des styles de façon à

ce que Normal soit sélectionné en bleu. Dans ce cas tapez sur la sélection le nouveau nom de votre style et validez.

### **II.7.3. INSERTION DES STYLES DANS UN DOCUMENT :**

- ✓ Sélectionnez le texte à mettre en forme (s'il s'agit d'appliquer un style de paragraphe Cliquez simplement dans le corps du paragraphe).
- ✓ Cliquez sur la liste déroulante ✓ Cliquez sur la liste déroulante ✓ de la fenêtre des styles qui se trouve dans votre barre d'outils Mise en forme
- ✓ Cliquez sur le style à appliquer.

## II.7.4. RENOMMER UN STYLE :

- ✓ Cliquez sur la commande *Style*... du menu *Format*.
- ✓ Sélectionnez le style dans la liste à gauche de la boîte de dialogue.
- ✓ Cliquez sur *Modifier*.

Dans la nouvelle boîte de dialogue le nom du style est par défaut sélectionné (en bleu), retapez votre nouveau nom de style et validez OK. Puis *Appliquer* ou *Fermer*.

Pour détruire un style

- ✓ Cliquez sur la commande Style du menu Format.
- ✓ Sélectionnez le *style*.
- ✓ Cliquez sur *Supprimer*.

# III. LA MISE EN PAGE :

### **III.1. GESTION DES PAGES :**

Elle définit la position globale du document sur les pages imprimées.

A chaque impression, votre texte sera automatiquement divisé en pages (le nombre de lignes dépendant de la taille des caractères utilisés) ; l'emplacement des ruptures dépendra des différents choix de mise en forme.

Mais Word vous donne la possibilité de contrôler et de modifier vous-mêmes les ruptures de pages.

#### **III.1.1. PAGINATION AUTOMATIQUE :**

Elle s'effectue :

- ✓ Lorsque l'on visualise un document en mode Page ou Aperçu avant impression.
- ✓ Lorsque l'on imprime un document.
- Lorsque l'on active la fonction de pagination d'arrière plan automatique en passant par la commande Options du menu <u>Outils</u>, onglet Général, Repagination en arrièreplan.

| Options                                                                                                    | ? ×                                    |
|----------------------------------------------------------------------------------------------------|----------------------------------------|
| Grammaire et orthographe Modifications U<br>Compatibilité Dossiers par défaut De droite<br>Affichage Général Édition Impression Enre                                                                                                    | Itilisateur<br>à gauche<br>egistrement |
| Paramètres<br>✓ Repagination en arrière-plan<br>✓ Texte blanc sur fond bleu<br>✓ Retour sonore<br>✓ Retour animé<br>✓ Confirmation des conversions lors de l'ouverture<br>✓ Mise à jour des ljaisons à l'ouverture<br>✓ Inyoi en tant que pièce jointe<br>✓ Derniers fichiers utilisés : 4 fichier(s) |                                        |
| Unité de mesure :<br>Centimètres<br>Afficher les pixels pour les fonctionnalités HTML<br>Optjons Web Options de la mes                                                                                                    | ssagerie                               |
| ок                                                                                                    | Annuler                                |

Les sauts de page sont dits automatiques parce que Word les détermine en fonction des marges, des polices de caractères et de l'interligne, lors de la modification du contenu des documents ou de la mise en forme. Word place un saut de page automatique repérable, en mode Normal, par une ligne de pointillés assez espacés.

### III.1.2. CONTROLE DE LA PAGINATION :

Word offre la possibilité de définir des paragraphes solidaires ou liés afin de prévenir l'insertion d'un saut de page à l'intérieur d'un paragraphe ou de deux paragraphes devant figurer sur une même page.

Réalisé par : Abdelhamid DRISSI et Salaheddine MECHKOURI

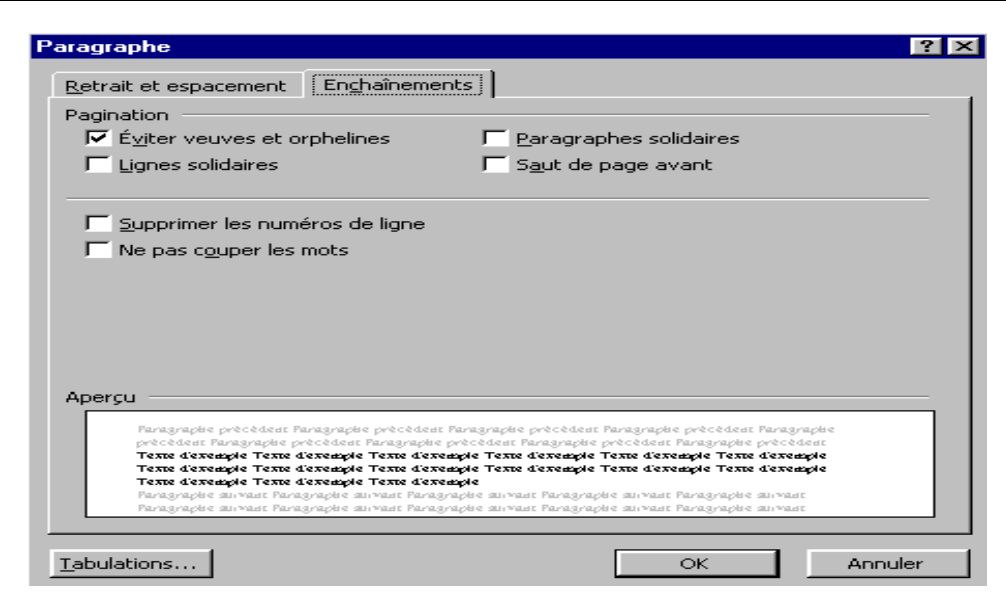

Sélectionnez le paragraphe : *Format*, *Paragraphe*, onglet *Enchaînement*, option *Saut de page avant*.

Sélectionnez les paragraphes : *Forma<u>t</u>*, *Paragraphe*, onglet *Enchaînement*, option *Paragraphes solidaires*.

Sélectionnez le paragraphe : *Format*, *Paragraphe*, onglet *Enchaînement*, option *Lignes* solidaires.

Selon la présentation de votre document, vous devrez utiliser l'une de ces méthodes.

#### III.1.3. SAUT DE PAGE IMPERATIF :

Cette option permet de couper les pages au moment de la saisie. Positionnez le curseur à l'endroit où couper la page, appuyez simultanément sur *Ctrl* + *Entrée*.

Pour supprimer une rupture de page manuelle, positionnez le curseur sur la ligne de la rupture manuelle et appuyez sur la touche *Delete (Suppr)*.

Le saut de page impératif est matérialisé par une ligne de pointillés plus intense.

#### **III.1.4. VISUALISATION D'UN DOCUMENT :**

Word possède une option de visualisation avant l'impression du document. Elle permet de vérifier à l'écran la mise en page avant d'envoyer l'impression sur papier. Vous pouvez aussi modifier le texte et la mise en forme en aperçu avant impression.

Cliquez sur la commande Aperçu avant impression du menu Fichier.

Ou cliquez sur le bouton

La re-pagination est lancée et la page est affichée telle qu'à l'impression. Une barre d'outils propose les actions suivantes :

| Aperçu avant impression |   |   |   |     |   |                           |          |   |        |  |
|-------------------------|---|---|---|-----|---|---------------------------|----------|---|--------|--|
| 9                       | R |   | B | 10% | • | $\mathbb{E}_{\mathbb{Z}}$ | <b>B</b> |   | Fermer |  |
| 1                       | 2 | з | 4 | 5   |   | 6                         | 7        | 8 | 9      |  |

- 1. Imprimer le document en cours avec les paramètres par défaut.
- 2. Visualiser une zone agrandie du document lorsque le bouton est pressé ou permet la modification du document lorsqu'il ne l'est pas.
- 3. Afficher une page entière.

Réalisé par : Abdelhamid DRISSI et Salaheddine MECHKOURI

- 4. Afficher plusieurs pages. Sélectionnez le nombre de pages que vous désirez afficher.
- 5. Réduire ou agrandir la taille de la page (ou des pages) affichée(s).
- 6. Afficher ou masquer les règles (verticale et horizontale).
- 7. Ajuster le contenu afin de réduire le nombre de pages du document.
- 8. Afficher le document en plein écran en masquant tous les éléments de l'écran (Barres d'outils, barre des menus, barre de titre...).
- 9. Fermer l'aperçu avant impression.

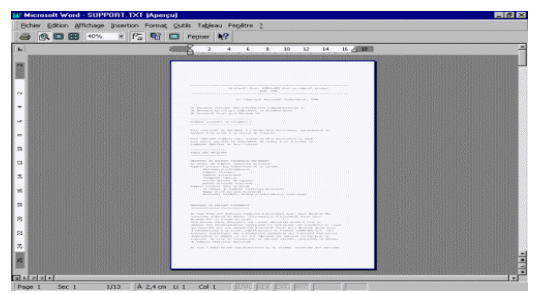

# **III.2. LES EN-TETES ET PIED DE PAGES :**

Un en-tête ou pied de page est un texte apparaissant en haut d'une page (En-tête) ou en bas d'une page (Pied de page). Les en-têtes ou pieds de page peuvent apparaître sur toutes les pages ou uniquement sur certaines pages (Pages paires, pages impaires). On pourra également demander un en-tête ou un pied de page différent sur une page de garde ou une autre section du document.

Pour saisir un en-tête sur un titre courant, cliquez deux fois sur la zone du titre courant. Les alignements de texte gauche, centré et droit sont possible en appuyant deux fois sur la touche *Tabulation*.

Les en-tête ou pied de page contiennent souvent les numéros de page, les titres de chapitre, le titre du document, la date et le nom de l'auteur...

### III.2.1. CREATION D'UN EN-TETE OU D'UN PIED DE PAGE :

Cliquez sur la commande En-tête et pied de page... du menu <u>Affichage</u>.

L'affichage passe en mode page, le volet de l'en-tête entre pointillés est ouvert avec une barre d'outils.

| En-tête<br>WORD               |   |          |   |            |                       | D | oct | IMEN | TAT | ION |                  |                 |
|-------------------------------|---|----------|---|------------|-----------------------|---|-----|------|-----|-----|------------------|-----------------|
| ▼ En-tête et pied de page     |   |          |   |            |                       |   |     |      |     |     |                  |                 |
| Insertion automatigue $\star$ | # | <b>+</b> | 7 | <b>£</b> 2 | $\overline{\bigcirc}$ |   | ₽   | t    | Ē   | Ł   | ₽ <mark>,</mark> | Fer <u>m</u> er |
| 1                             | 2 | 3        | 4 | 5          | 6                     | 7 | 8   | 9    | 10  | 11  | 12               | 13              |

- 1. Placer une Insertion automatique.
- 2. Insérer un numéro de page.
- 3. Insérer le nombre de pages.
- 4. Afficher la boîte de dialogue Format des numéros de page.

- 5. Insérer la date courante.
- 6. Insérer l'heure courante.
- 7. Afficher la boîte de dialogue Mise en page.
- 8. Afficher ou masquer le texte du document.
- 9. Créer un en-tête ou un pied de page identique au précédent.
- 10. Basculer de l'en-tête au pied de page.
- 11. Afficher l'en-tête ou le pied de page précédent.
- 12. Afficher l'en-tête ou le pied de page suivant.
- 13. Fermer l'en-tête ou le pied de page.

Tapez le texte de l'en-tête ; centrez éventuellement le texte de l'en-tête en cliquant sur l'icône d'alignement centré dans la barre d'outils puis cliquez sur Fermer.

L'en-tête et le pied de page n'apparaissent qu'à l'affichage en mode page, à la visualisation ou à l'impression.

Remarque : Les en-têtes et pieds de pages peuvent être stylisés comme le reste du document.

### **III.2.2. POSITION DES EN-TETES OU PIED DE PAGES :**

Il est nécessaire d'indiquer la position des titres courants sachant par ailleurs que Word place les titres à 1,25 cm du haut de la page pour l'en-tête et du bas de la page pour le pied de page ; il est possible de modifier leur position avant l'impression du document. (

| Cliquez sur <i>Mise en page</i> du menu <u>F</u> | <u>F</u> ichier, puis sur l'onglet <i>Marges</i> |
|--------------------------------------------------|--------------------------------------------------|
|--------------------------------------------------|--------------------------------------------------|

| Mise en page              |                                | ? 🗙                                           |
|---------------------------|--------------------------------|-----------------------------------------------|
| Marges Format du          | u papier 📔 Alimentation papier | Disposition                                   |
| Haut: 1                   | cm 🚖                           | Aperçu                                        |
| <u>B</u> as : 1           | cm 🚖                           |                                               |
| Gauche : 1                | cm 🚖                           |                                               |
| Droite : 1                | cm 🚊                           |                                               |
| <u>R</u> eliure : 0       | cm 🌲                           |                                               |
| À partir du bord          |                                |                                               |
| <u>E</u> n-tête : 1,      | ,25 cm 🚔                       |                                               |
| Pied de page : 1,         | ,25 cm 🚔                       | Appliquer : À tout le document 💌              |
| 🔽 Pages en <u>vi</u> s-à- | -vis                           | Position de la reliure                        |
| ☐ 2- <u>s</u> ur-1        |                                | 🔿 G <u>a</u> uche 🦳 En ha <u>u</u> t 🖲 Droite |
| Par dé <u>f</u> aut       |                                | OK Annuler                                    |

Dans la rubrique A partir du bord, indiquez la position en centimètres de l'en-tête ou du pied de page.

## III.2.3. PAGE DE GARDE ET PAGE PAIRES / IMPAIRES :

✓ Cliquez sur *Mise en page* du menu *<u>F</u>ichier*, puis sur l'onglet *Disposition*.

| Mise en page                           | ? ×                                                                                       |
|----------------------------------------|-------------------------------------------------------------------------------------------|
| Marges Format du papier Alimentation p | papier Disposition                                                                        |
| Dé <u>b</u> ut de la section :         | Aperçu                                                                                    |
| Nouvelle page                          |                                                                                           |
| En-têtes et pieds de page              |                                                                                           |
| Paires et impaires différentes         |                                                                                           |
| F Première page différente             |                                                                                           |
| Alignement <u>v</u> ertical :          |                                                                                           |
| Haut                                   |                                                                                           |
| 🗖 Supprimer les notes de fin           | Oppliquer : À text la desurrent                                                           |
| Numérotation des lignes                |                                                                                           |
| B <u>o</u> rdures                      | Orientation de la section :<br>© De d <u>r</u> oite à gauche © De <u>ga</u> uche à droite |
| Par dé <u>f</u> aut                    | OK Annuler                                                                                |

- ✓ Choisissez l'option Paires et impaires différentes si vous désirez que les titres courants des pages impaires soient différents des titres courants des pages paires.
- Choisissez l'option Première page différente si vous désirez que les titres courants de la première page du document soient différents des autres pages.

### **III.2.4. LIAISON DE TITRES COURANTS :**

- ✓ Cliquez sur la commande *En-tête et pied de page* du menu <u>Affichage</u>.
- ✓ Positionnez-vous sur l'en-tête ou le pied de page qui suit celui que vous voulez recopier.
- ✓ Puis cliquez sur l'outil N° 9 de la commande *en-tête et pied de page* puis Fermer.

### **III.2.5. NUMEROTATION DES PAGES DANS UN TITRE COURANT :**

La numérotation des pages dans un titre courant devient très intéressante à partir du moment où l'on veut ajouter du texte en plus de la numérotation courante.

- ✓ Cliquez sur la commande *En-tête et pied de page*, du menu <u>Affichage</u>.
- $\checkmark$  Cliquez sur l'outil N° 2 de la commande *en-tête et pied de page* puis Fermer.

L'outil DIESE (#) représente un code de champ insérant un numéro sur chaque page de votre document ou uniquement sur les pages paires ou impaires .

## III.2.6. INSERER LE NOMBRE TOTAL DE PAGES :

Vous pouvez demander votre numérotation en passant par la commande *Champ* du menu *Insertion*. Le champ à récupérer est *NumPages* de la catégorie *Résumé*.

| Champ                                                                                  | ? ×                                                        |  |  |
|----------------------------------------------------------------------------------------|------------------------------------------------------------|--|--|
| Catégories :<br>(Tous)<br>Automatisation<br>Date et heure                              | Champs :<br>FileSize                                       |  |  |
| Équations et formules<br>Liaisons et renvois<br>Numérotation<br>Publipostage<br>Résumé | LastSavedBy<br>NumChars<br>NumPages<br>NumWords<br>Subject |  |  |
| Tables et index<br>Utilisateur<br>Codes de champ : NUMPAGES                            | Template<br>Title                                          |  |  |
| NUMPAGES                                                                               |                                                            |  |  |
| Description<br>Le nombre de pages dans le document                                     |                                                            |  |  |
| ✓ Conserver la mise en forme à chaque mise à jour                                      |                                                            |  |  |
| Options                                                                                | OK Annuler                                                 |  |  |

## **III.2.7. NUMEROTATION AUTOMATIQUE DES PAGES :**

Elle s'effectue dans un titre courant.

La numérotation automatique est pratique si vous ne voulez insérer dans votre en-tête ou pied de page que des numéros de page.

Cliquez sur la commande *Numéros de page*... du menu *Insertion*.

| Numéros de page                              | ? ×                    |
|----------------------------------------------|------------------------|
| Position :<br>Bas de page (pied de page)     | Aperçu                 |
| Alignement :<br>Centré                       |                        |
| Commencer la numérotation à la première page |                        |
| ОК                                           | Annuler <u>F</u> ormat |

Définissez la position de la numérotation puis OK.

La numérotation aura le format standard, vous pouvez choisir d'autres formats.

## **III.3. LES SECTIONS :**

Vous pouvez diviser un document en plusieurs sections et mettre chacune de ces sections en forme comme vous le souhaitez.

Une section peut être constituée uniquement d'un paragraphe, comme l'en-tête d'une lettre, ou bien comprendre le document tout entier.

C'est vous qui déterminez le début et la fin d'une section.

Word sépare chaque section par un saut de section qui est représenté par une ligne en pointillé double en travers de l'écran. Word stocke les caractéristiques de mise en forme des sections, dans le saut de section, à la fin d'une section.

Créez une section lorsque vous désirez modifier les éléments suivants dans une partie du document :

- ✓ Le nombre de colonnes de style journal contenues sur une page.
- ✓ L'alignement vertical du texte.

- ✓ Le nombre de lignes, leur position par rapport au texte, leur fréquence d'apparition.
- ✓ Le Numéro par lequel elles débutent et celui par lequel elles finissent.
- ✓ L'impression ou non des notes de bas de page à la fin de la section sélectionnée et enregistrement ou non à la fin d'une section ultérieure.
- ✓ Le texte et la mise en forme des en-têtes et des pieds de page.
- ✓ La mise en forme, la position et la séquence des numéros de page. Pour un certain nombre de pages données de votre document, le nombre de colonnes ou l'une des autres options de mise en forme.

### III.3.1. COMMENCER UNE NOUVELLE SECTION :

Positionnez le curseur où doit commencer la nouvelle section. Cliquez sur la commande *Saut*... du menu *Insertion*.

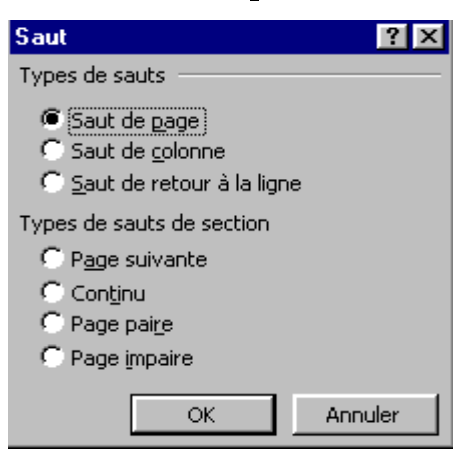

Sélectionnez le type de saut de section souhaité et cliquez sur OK.

P<u>age</u> suivante la section débutera sur la prochaine page.

Cont<u>i</u>nu La nouvelle section commencera sur la même page que la section actuelle.

Page impaire La nouvelle section débutera sur la page impaire suivante.

Page pai<u>r</u>e La nouvelle section débutera sur la page paire suivante.

## III.4. LE MODE COLONNE :

Cette fonction permet d'obtenir du texte présenté sur plusieurs colonnes type journal (12 colonnes maximum).

Si une partie seulement du document doit être disposée en plusieurs colonnes, il faut séparer cette portion du document dans une section, c'est à dire un saut de section avant et après.

#### III.4.1. DISPOSITION EN MODE COLONNES :

Positionnez le point d'insertion dans la section du document à modifier. Cliquez sur la commande *Colonnes* du menu *Forma<u>t</u>*.

| Colonnes                                                                                                    | ? ×                                                             |
|----------------------------------------------------------------------------------------------------|-----------------------------------------------------------------|
| Prédéfinir<br>Une Deux Irois Gauche Droite                                                                  | OK<br>Annuler                                                   |
| Nombre de colonnes : 2                                                                                      | └── Ligne <u>s</u> éparatrice<br>I✓ De droite à gauc <u>h</u> e |
| Largeur et espacement                                                                                       | Aperçu                                                          |
| Col n° :       Largeur :       Espacement :         1:       8,87 cm       1,25 cm         2:       8,87 cm |                                                                 |
| I✓ Largeu <u>r</u> s de colonne identiques                                                                  |                                                                 |
| Appliguer à : 🔺 tout le document 💌                                                                          | F Nouvelle colonne                                              |

Entrez le nombre de colonne, cliquez dans l'option Ligne séparatrice pour imprimer une ligne verticale entre les colonnes puis cliquez sur *OK*.

Ou cliquez sur de la barre d'outils pour définir le nombre de colonnes.

Vous pouvez aussi choisir l'un des colonages dans la zone Prédéfinir de la commande. Saisissez le texte normalement ; dans le cas où l'on ne souhaite pas remplir totalement une colonne, passez à la colonne suivante en appuyant sur *Ctrl* + *Shift* + *Enter*.

#### III.4.2. REDIMENSIONNER LA LARGEUR DES COLONNES :

Il est possible sur Word de définir une largeur différente pour chaque colonne.

Dans Format / Colonnes cliquez sur le bouton Gauche ou Droite, dans la zone *Prédéfinir*, puis Entrez une valeur déterminant la largeur de chaque colonne dans la zone *Largeur* et une valeur déterminant l'espacement avec la colonne suivante dans la zone *Espacement*.

#### **III.4.3. REPARTITION DU TEXTE EN COLONNES :**

Un saut de colonne est l'endroit du texte où se termine une colonne et où commence la suivante. Cela permet d'empêcher les sauts de colonnes inopportuns entre des paragraphes ou entre un paragraphe et un graphique que vous ne voulez pas séparer.

Pour insérer un saut de colonne :

En mode Page, placez le point d'insertion où vous voulez commencer la nouvelle colonne.

Choisissez la commande *Saut*... dans le menu <u>Insertion</u> l'option *Saut de colonne* puis *OK*. Ou appuyez sur *Ctrl* + *Shift* + *Enter*.

Le mode colonne se visualise en mode Page ou en Aperçu avant impression.

Pour redispositionner le texte en mode normal :

✓ Cliquez sur la commande Colonnes du menu Format.

✓ Entrez le chiffre 1 puis cliquez sur OK.

# **IV. LES IMPRESSIONS :**

Word possède plusieurs options d'impression qui vont vous permettre de réaliser l'édition de documents complets, de blocs de texte, d'une sélection de pages etc.

## IV.1. IMPRESSION D'UN DOCUMENT :

✓ Cliquez sur la commande Imprimer du menu <u>Fichier</u>.

| Imprimer                                             |                                                                                                    |                                     | ? ×                              |
|------------------------------------------------------|----------------------------------------------------------------------------------------------------|-------------------------------------|----------------------------------|
| Imprimante                                           |                                                                                                    |                                     |                                  |
| <u>N</u> om :                                        | In the second second section of the second section of the second second | <b>•</b>                            | Propriétés                       |
| État :                                               | Inactive                                                                                                    |                                     |                                  |
| Type :<br>Où :<br>Commentaire :                      | HP LaserJet 6L PCL<br>LPT1:                                                                                                    | г                                   | Timprimer dans un fichier        |
| - Dhusieuws pages                                    |                                                                                                    | Capies                              | Imprimer dans an <u>T</u> errier |
| © Tout<br>C Page en co                               | ours C Sélection                                                                                                    | Nombre de <u>c</u> opies :          | 1                                |
| Tapez les nº di<br>pages à imprim<br>points-virgules | es pages et/ou les groupes de<br>ner, séparés par des<br>; (1;3;5-12;14).                                                                                                    |                                     | , Copies assem <u>b</u> iees     |
| Imprimer : Do                                        | ocument 💌                                                                                                    | Zoom<br>Pages par feuille :         | 1 page                           |
| Imprimer : Pa                                        | ages paires et impaires 🗾                                                                                                    | Mettre à l'éc <u>h</u> elle du papi | ier : Non 💌                      |
| Options                                              |                                                                                                    |                                     | OK Annuler                       |

✓ Puis cliquez sur OK.

Ou cliquez sur 🖾 de la barre d'outils.

# **IV.2. IMPRESSION D'UN BLOC DE TEXTE :**

- ✓ Sélectionnez le texte.
- ✓ Cliquez sur la commande *Imprimer* du menu *<u>Fichier</u>.*
- ✓ Cliquez sur Sélection puis sur OK.

## **IV.3. IMPRESSION DE LA PAGE COURANTE :**

Cette option permet d'imprimer la page où se trouve le point d'insertion.

- ✓ Placez le curseur sur la page à imprimer.
- ✓ Cliquez sur la commande *Imprimer* du menu *<u>F</u>ichier*.
- ✓ Cliquez sur *Page en cours* puis sur *OK*.

## **IV.4. SELECTION DES PAGES A IMPRIMER :**

Cliquez sur la commande *Imprimer* du menu *<u>F</u>ichier*.

Tapez le numéro des pages à imprimer dans la case *Pages* : puis Cliquez sur *OK*. Ex : "2-4;7;10-12 " pour imprimer uniquement les pages 2, 3, 4, 7, 10, 11, 12.

Réalisé par : Abdelhamid DRISSI et Salaheddine MECHKOURI

## IV.5. NOMBRE D'EXEMPLAIRES D'UN DOCUMENT :

Saisissez le nombre de copies du document que vous souhaitez imprimer dans la zone *Copies*.

## **IV.6. OPTIONS D'IMPRESSION :**

Dans la zone *Imprimantes* de la commande *Imprimer* du menu *<u>Fichier</u> cliquez sur <i>Propriétés...* afin de définir la source du papier utilisée par rapport à votre imprimante.

| HP LaserJet 1200 SERIES on LPT1: Properties 🛛 📪 🗙 |  |  |  |
|---------------------------------------------------|--|--|--|
| Paper Graphics Fonts Device Options               |  |  |  |
| Paper size: A4 210 x 297 mm                       |  |  |  |
| A4 Envelope Envelope Envelope Envelope Envelope   |  |  |  |
| Orientation                                       |  |  |  |
| Paper <u>s</u> ource: Upper Bin                   |  |  |  |
| Media choice: EconoMode - Printer Default         |  |  |  |
| A <u>b</u> out Restore <u>D</u> efaults           |  |  |  |
| OK Cancel Apply                                   |  |  |  |

Cliquez sur l'onglet *Graphiques* afin de définir le tramage de la feuille papier et le contrôle de l'intensité d'impression.

Cliquez sur le bouton *Options* de la commande *Imprimer* du menu *<u>F</u>ichier* pour indiquer si le texte caché, le résumé sont à imprimer, si l'impression de tout le document doit se faire en ordre inversé ou si le document doit être imprimé sans mise en forme (Brouillon) ou encore en ordre inverse (La dernière page sera la première imprimée)...

| Impression                                                                                             | ? ×                                                        |  |  |
|----------------------------------------------------------------------------------------------------|------------------------------------------------------------|--|--|
| Impression                                                                                             |                                                            |  |  |
| Options d'impression                                                                                   | ✓ Imprimer en arrière-plan ✓ Imprimer PostScript sur texte |  |  |
| I Mettre à jour les liaisons<br>✓ Redimensionner <u>A</u> 4/papier à lettres                           | I Ordre inverse                                            |  |  |
| Inclure dans le document<br>Propriétés du document<br>Cod <u>e</u> s de champ<br>Commen <u>t</u> aires | └── Te <u>x</u> te masqué<br>I✓ <u>D</u> essins            |  |  |
| Option pour le document actif                                                                          |                                                            |  |  |
| Bac par défaut : Utiliser config. impriman                                                             | te 💌                                                       |  |  |
|                                                                                                    | OK Annuler                                                 |  |  |

# V. LA RECHERCHE ET LE REMPLACEMENT :

## VI.1 LA RECHERCHE :

- ✓ Placez le curseur en tête de document.
- ✓ Cliquez sur la commande Rechercher du menu <u>Edition</u> ou tapez Ctrl+F.

| Rechercher et rempla       | icer                                                                 | ? ×        |
|----------------------------|----------------------------------------------------------------------|------------|
| Rechercher Rempla          | cer Atteindre                                                        |            |
| Rec <u>h</u> ercher :      |                                                                      | <u> </u>   |
|                            |                                                                      |            |
|                            |                                                                      |            |
|                            | Mojns 🛎 Suiva                                                        | nt Annuler |
| Options                    |                                                                      |            |
| <u>S</u> ens :             | Tous 🔄 🦵 Respecter le signe <u>k</u> achidé                          |            |
| Respecter la <u>c</u> asse | e 🔽 Respecter les signes diacritiques                                | ;          |
| Mot entier                 | Respecter le signe alef hamza                                        |            |
| 📃 🔲 Utiliser les caractè   | res g <u>é</u> nériques 👘 🧮 Respecter les caract <u>è</u> res de con | trôle      |
| 📃 🦵 Recherche phonét       | tigue                                                                |            |
| Rechercher toutes          | s les formes <u>d</u> u mot                                          |            |
| Rechercher                 |                                                                      |            |
|                            | Eormat  Spécial  Sans attributs                                      |            |

- Tapez le mot à chercher. Dans la catégorie Sens de la zone options, indiquez dans quelle direction vous voulez lancer la recherche par rapport à la position de votre curseur. (Vers le haut, vers le bas du document ou tous).
- ✓ Précisez si vous recherchez un mot exact ou une partie de mot plus long en cochant une case ou non dans <u>Mot entier</u>.

Activez l'option <u>Respecter la casse</u> pour ne chercher que les expressions présentant la combinaison exacte de majuscules et de minuscules que vous recherchez.

Word place le premier mot trouvé en surbrillance, continuez la recherche en appuyant sur le bouton *Suivant*.

## V.2. LE REMPLACEMENT :

Placez le curseur en tête de document pour une vérification complète du document :

✓ Cliquez sur la commande *Remplacer*... du menu <u>Edition</u> ou tapez Ctrl+H.

| Rechercher et remplacer                                                                  | ? ×     |
|------------------------------------------------------------------------------------------|---------|
| Rechercher Remplacer Atteindre                                                           |         |
| Rechercher :                                                                             |         |
|                                                                                          |         |
| Remplacer par :                                                                          | -       |
|                                                                                          |         |
| Moins * Remplacer Remplacer tout Suivant                                                 | Annuler |
| Options                                                                                  |         |
| Sens : Tous Respecter le signe <u>k</u> achidé                                           |         |
| Respecter la <u>c</u> asse Respecter les signes diacritiques                             |         |
| Mots entiers Respecter le signe alef hamza                                               |         |
| 🔽 🔲 Utiliser les caractères génériques 👘 🗍 Respecter les caract <u>è</u> res de contrôle |         |
| 🔽 Recherche phonétigue                                                                   |         |
| Rechercher toutes les formes <u>d</u> u mot                                              |         |
| Remplacer                                                                                |         |
| Eormat  Spécial  Sans attributs                                                          |         |
|                                                                                          |         |

- ✓ Tapez le mot à chercher.
- ✓ Tapez le mot de remplacement.
- ✓ Indiquez si vous recherchez un mot exact et non une partie d'un mot plus long <u>Mot</u> entier.
- ✓ Activez l'option *Respecter la casse* pour ne rechercher que les cas présentant la combinaison exacte de majuscules et de minuscules que vous recherchez.
- ✓ Le curseur place le premier mot en surbrillance .
- ✓ Cliquez sur le bouton *Remplacer* pour remplacer le mot sélectionné.
- ✓ Cliquez sur Suivant pour passer au mot suivant sans remplacer.
- ✓ Le bouton *Remplacer tout* remplace tout les mots automatiquement.

# VI. LE CORRECTEUR ORTHOGRAPHIQUE :

La vérification orthographique recherche dans des dictionnaires les mots que vous tapez :

- ✓ Le dictionnaire de la langue principale.
- ✓ Des dictionnaires personnels ; l'ajout de mots au dictionnaire personnel peut se faire lors de la vérification orthographique.
- ✓ Si toutefois le mot que vous avez tapé n'existe pas dans les dictionnaires, le correcteur orthographique de Word vous l'indique en soulignant le mot par un trait rouge et ondulé.

## VI.1. VERIFICATION D'UN DOCUMENT :

Positionnez le point d'insertion au début du document ou sélectionnez la partie à vérifier, puis :

Cliquez sur la commande *Grammaire et orthographe...* du menu *Outils* ou tapez sur la touche *F*7.

| Grammaire et orthograpl                           | ne <sub>e</sub> s: Français Fra | nce      | ? ×                       |
|---------------------------------------------------|---------------------------------|----------|---------------------------|
| A <u>b</u> sent du dictionnaire :                 |                                 |          |                           |
| Sfsdfg                                            |                                 | <u> </u> | Ignorer                   |
|                                                   |                                 |          | Ignor <u>e</u> r toujours |
|                                                   |                                 | <u> </u> | Ajouter                   |
| Suggestions :                                     |                                 |          |                           |
| (aucune suggestion)                               |                                 | <u></u>  | Modifier                  |
|                                                   |                                 |          | Remplacer tout            |
|                                                   |                                 | <b>v</b> | Correction auto           |
| Langue du dictionnaire :<br>Vérifier la grammaire | Français France                 | <b>•</b> |                           |
| 2                                                 | Options                         | Rétablir | Annuler                   |

Ou cliquez sur de la barre d'outils.

Pour ajouter un mot au dictionnaire : Cliquez sur le bouton Ajouter.

Pour passer au mot suivant : Cliquez sur le bouton *Ignorer*.

Pour désormais ignorer un mot absent du dictionnaire : Cliquez sur le bouton *Ignor<u>e</u>r toujours.* 

Pour quitter le dictionnaire : Cliquez sur le bouton Annuler.

# VI.2. CORRECTION D'UN MOT :

Cliquez sur la commande *Grammaire et orthographe* du menu <u>Outils</u> puis tapez le mot à corriger et cliquez sur le bouton *Modifier*.

Vous pouvez aussi cliquer du bouton *droit de la souris* sur le *mot souligné* dans votre document afin de le corriger sans ouvrir la boîte de dialogue Grammaire et orthographe.

# VI.3. CHANGER DE DICTIONNAIRE :

Vous pouvez modifier les modalités de travail du correcteur en appuyant sur la commande *Grammaire et orthographe* du menu <u>Outils</u> puis sur le bouton <u>Options</u>.

| Grammaire et orthographe                                                                                                    | ? ×                                                     |
|----------------------------------------------------------------------------------------------------|---------------------------------------------------------|
| Grammaire et orthographe                                                                                                    |                                                         |
| Orthographe                                                                                                    |                                                         |
| <ul> <li>Vérifier l'orthographe au cours de la frappe</li> <li>Masguer les fautes d'orthographe</li> <li>À partir du dictionnaire principal uniquement</li> <li>Ignorer les mots en MAJUSCULES</li> <li>Ignorer les mots avec chiffres</li> <li>Ignorer les chemins d'accès aux fichiers</li> </ul> | Toujours suggérer                                       |
| Dictionnaire personnel :<br>PERSO.DIC  Dictionnaires                                                                                                    | Modes arabes :<br>Alef hamza initial et yaa fi <b>y</b> |
| Grammaire                                                                                                    | Dàsha da shula i                                        |
| <ul> <li>Masquer les fautes de grammaire dans le docum</li> <li>Vérifier la grammaire et l'orthographe</li> <li>Afficher les statistiques de lisibilité</li> </ul>                                                                                                    | Regje de style :<br>Vérification rapide                 |
|                                                                                                    |                                                         |
|                                                                                                    | OK Annuler                                              |

Cliquez sur le bouton Dictionnaires...

| Dictionnaires personnels   |                  | ? ×               |
|----------------------------|------------------|-------------------|
| Dictionnaires personnels   |                  |                   |
| PERSO.DIC                  | A                | ]                 |
|                            |                  |                   |
|                            |                  |                   |
|                            |                  |                   |
|                            |                  |                   |
|                            |                  |                   |
|                            | <u> </u>         | 1                 |
| Langue : aucune            | -                | 1                 |
| Chemin d'accès : C:\\Micro | osoft\öpreuve\PE | RSO.DIC           |
| Nouveau Modifier           | Ajouter          | <u>S</u> upprimer |
|                            | ОК               | Annuler           |

Sélectionnez le nom du dictionnaire personnel à utiliser.

Ou cliquez sur *Nouveau*... pour créer un nouveau dictionnaire. L'ajout ou la correction de mots se fera à partir du nouveau dictionnaire.

# **VII. LES COUPURES DE MOTS :**

Cette fonction assure l'insertion de tirets (traits d'union) dans les mots afin de régulariser le bord droit d'un texte aligné à gauche ou dans le cas d'un texte justifié pour réduire la taille des espaces entre les mots.

Sous Word, on peut insérer des tirets manuellement, de façon semi-automatique ou automatique.

## VII.1. LA CESURE AUTOMATIQUE :

Word insère des tirets conditionnels de façon automatique ou semi-automatique (après confirmation).

✓ Cliquez sur la commande *Langue*, suivie de *Coupure de mots*, dans le menu <u>Outils</u>.

| Coupure de mots                                | ? ×              |
|------------------------------------------------|------------------|
| Coupure au <u>t</u> omatique                   |                  |
| Zone de coupure :                              | 0,75 cm 🚊        |
| Limiter le nombre de coupures consécutives à : | Illimité 🚊       |
| OK Annuler                                     | <u>M</u> anuelle |

- ✓ Cliquez sur le bouton *Manuelle*... afin de voir chaque césure proposée.
- ✓ Cliquez sur *Coupure des mots en majuscules* pour couper les mots tapés en majuscule.

Word vous propose comme valeur 0,75 cm au niveau de la rubrique Zone critique. Cette valeur correspond à l'espace réservé entre la marge de droite et la fin de la ligne de texte. Vous pouvez aussi limiter le nombres de coupures consécutives dans la zone en dessous.

## VII.2. LE TIRET CONDITIONNEL :

Appuyez sur *Ctrl* + - (Touche : 6 du clavier principal)

Ou cliquez sur la commande *Caractères* spéciaux du menu *Insertion*, puis sur l'onglet *Caractères spéciaux*.

| Caractères        | spéciaux                           | ? >                                  |
|-------------------|------------------------------------|--------------------------------------|
| Symboles          | Caractères spéciau <u>x</u>        |                                      |
| Ca <u>r</u> actèr | e:                                 | Touches de raccourci :               |
|                   | Tiret cadratin                     | Alt+Ctrl+- (moins du pavé numériq 🔼  |
| -                 | Tiret demi-cadratin                | Ctrl+- (moins du pavé numérique) 🛛 🗖 |
|                   | Trait d'union insécable            | Ctrl+8                               |
|                   | Trait d'union (conditionnel)       | Ctrl+6                               |
|                   | Espace cadratin                    |                                      |
|                   | Espace demi-cadratin               |                                      |
|                   | Espace cadratin 1/4                |                                      |
| •                 | Espace insécable                   | Ctrl+Maj+Espace                      |
| C                 | Copyright                          | Alt+Ctrl+C                           |
| R                 | Marque déposée                     | Alt+Ctrl+R                           |
| тм                | Margue                             | Alt+Ctrl+T                           |
| S                 | Section                            | Maj+!                                |
|                   |                                    |                                      |
| Correction        | automatique I Touches de rassoursi |                                      |
|                   |                                    |                                      |
|                   |                                    |                                      |
|                   |                                    | Insérer Annuler                      |
|                   |                                    |                                      |

Le tiret conditionnel est inséré en fin de ligne lorsque vous voulez que la ligne soit bien remplie, et qu'il n'y a pas assez d'espace pour écrire tout le mot.

Le tiret conditionnel créé manuellement est identique à celui proposé par Word par le biais de la césure.

Le tiret insécable permet de ne pas répartir deux mots reliés par un tiret sur deux lignes. (Ex : Avions long-courriers).

Si Word ne dispose pas d'assez d'espace pour placer l'expression entière sur une seule et même ligne, elle passera sur la ligne suivante.

Appuyez sur *Ctrl* + \_ (Touche : 8 du clavier principal).

L'espace insécable Comme le tiret insécable, l'espace insécable permet de relier deux ou plusieurs mots afin qu'ils ne soient jamais répartis sur deux lignes.

Ex : Monsieur le Président Directeur Général. Appuyez sur les touches : *Ctrl* + *Shift* + *Barre Espacement*.

# VIII. LES INSERTIONS AUTOMATIQUES :

L'insertion automatique permet de mémoriser du texte se répétant très souvent dans un travail (formules de politesse, clauses de contrats, etc.). Ces parties de texte stockées dans le modèle de document (fichier.DOT) seront réinsérées dans n'importe quel autre document basé sur ce modèle.

# VIII.1. CREATION D'ARTICLES :

On peut créer jusqu'à 150 insertions automatiques par modèle de document. Cliquez sur la commande *Ins<u>ertion</u> automatique* du menu *Insertion*.

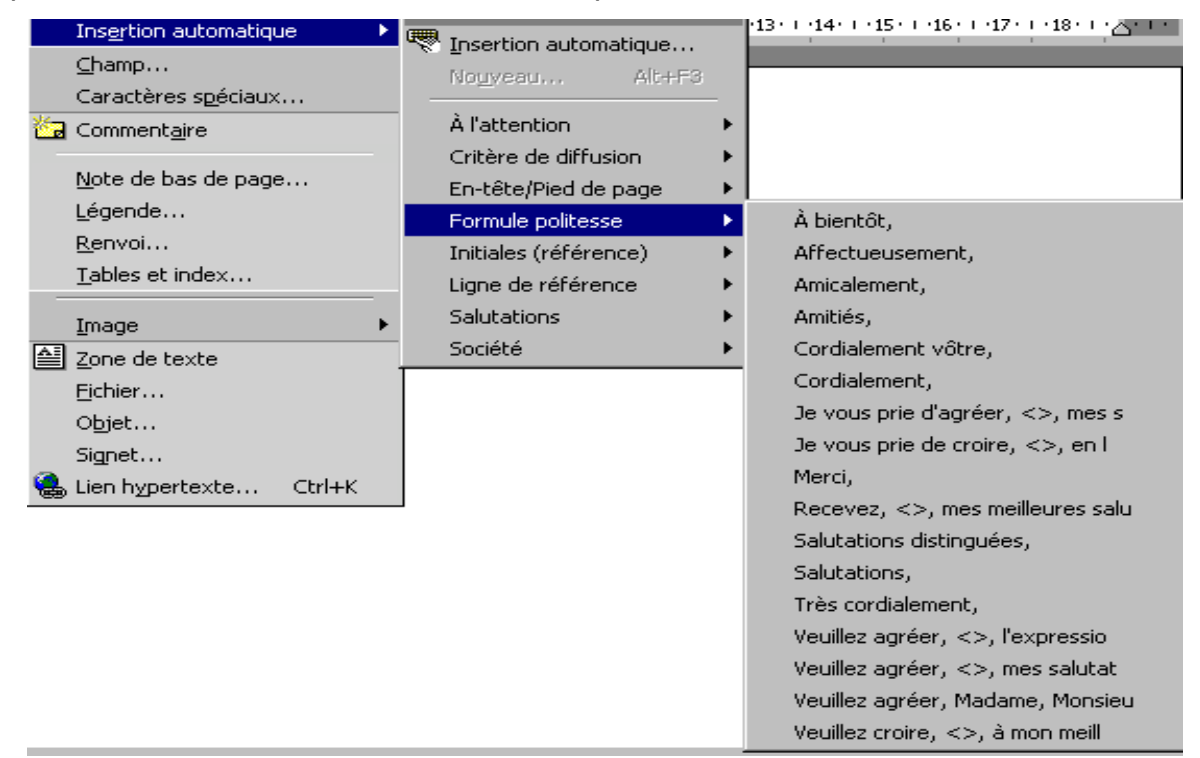

# VIII.2. VISUALISATION D'ARTICLES :

Pointez dans le menu *Insertion,* cliquez sur la commande *Ins<u>e</u>rtion automatique* puis cliquez sur la commande *Insertion automatique*.

La liste des articles apparaît ainsi que leur contenu.

| Correction automatique                                                                                                    | 2 ×                                                                  |
|----------------------------------------------------------------------------------------------------|----------------------------------------------------------------------|
| conection automatique                                                                                                    |                                                                      |
| Correction automatique                                                                                                    | Lors de la frappe                                                    |
| Insertion automatique                                                                                                    | Mise en forme automatique                                            |
| Afficher le conseil de saisie semi-auto, po<br>Pour accepter le conseil de saisie semi-auton                                                                                    | our les insertions auto, et les dates<br>natique, appuyez sur ENTRÉE |
| <u> </u>                                                                                                    |                                                                      |
| R                                                                                                    |                                                                      |
| RE :<br>Recevez, <>, mes meilleures salu<br>RECOMMANDÉ<br>RECOMMANDÉ A.R.<br>Référence :<br>Salutations distinguées,<br>Salutations,<br>Très cordialement,<br>V/Réf :<br>Aperçu | ▲ Ajouter<br>Supprimer<br>Insérer<br>Barre d'outils                  |
| R<br>Rechercher dans: Tous les modèles act                                                                                                    | ifs 💌                                                                |
|                                                                                                    | OK Annuler                                                           |

Vous pouvez ajouter, supprimer ou insérer un article avec ou sans la mise en forme grâce aux boutons réservés.

## **VIII.3. UTILISATION D'ARTICLES :**

#### A- Si vous connaissez l'abréviation :

- > Positionnez le curseur à l'endroit de l'insertion.
- > Tapez l'abréviation.
- > Appuyez sur la touche F3.

Ou

- Activez d'abord la fonctionnalité Saisie semi-automatique. Pour ce faire, pointez dans le menu <u>Insertion</u> cliquez sur la commande <u>Insertion</u> automatique, puis sur la commande <u>Insertion</u> automatique, activez la case à cocher Afficher le conseil de saisie semi-auto pour les insertions automatiques et les dates, puis cliquez sur OK.
- Dans votre document, tapez les premiers caractères du nom de l'insertion automatique. Quand Word propose la totalité de l'insertion automatique, appuyez sur *Enter* ou sur *F3* pour l'accepter. Pour rejeter l'insertion automatique, continuez simplement la frappe.

#### B- Si vous ne connaissez pas l'abréviation :

- > Positionnez le curseur à l'endroit de l'insertion.
- Cliquez sur la commande Insertion automatique, suivie de Insertion automatique du menu Insertion.
- > Cliquez dans la liste sur l'article qui vous intéresse.
- > Cliquez sur le bouton *Insérer*.

## **VIII.4. IMPRESSION DES INSERTIONS AUTOMATIQUES :**

Passer par la commande *Imprimer* du menu *<u>F</u>ichier*.

Dans la catégorie *Imprimer*. Déroulez la liste des *options* et choisissez *Insertions automatiques*.

| Imprimer                                                                                                    |                                                                |                                                                          | ? ×                                  |
|----------------------------------------------------------------------------------------------------|----------------------------------------------------------------|--------------------------------------------------------------------------|--------------------------------------|
| Imprimante                                                                                                    |                                                                |                                                                          |                                      |
| <u>N</u> om : 🥸 HF                                                                                                    | LaserJet 1200 SERIES                                           | <b>_</b>                                                                 | Propriétés                           |
| État : Inactive                                                                                                    | э                                                              |                                                                          |                                      |
| Type: HP Lase<br>Où: LPT1:                                                                                                    | rJet 6L PCL                                                    |                                                                          |                                      |
| Commentaire :                                                                                                    |                                                                |                                                                          | 🖵 Imprimer dans un fichier           |
| Plusieurs pages<br>Tout<br>Page en cours<br>Pages :<br>Tapez les n° des pages<br>pages à imprimer, sépa<br>points-virgules (1;3;5- | Sélection<br>s et/ou les groupes de<br>arés par des<br>12;14). | Copies<br>Nombre de <u>c</u> opies :                                     | 1 🚖<br>I✓ Copies assem <u>b</u> lées |
| Imprimer : Document<br>Document<br>Imprimer : Propriétés<br>Commenta<br>Styles<br>Options., Affectation                            | du document       ires       automatiques       in des touches | Zoom<br>Pages par feuil <u>l</u> e :<br>Mettre à l'éc <u>h</u> elle du p | 1 page                               |

# **IX. TRAITEMENT SUR LES TABLEAUX :**

Un tableau peut être conçu comme un ensemble de lignes et de colonnes appelées cellules.

Le retour à la ligne est automatique à l'intérieur de chaque cellule. Vous pouvez donc aisément ajouter ou supprimer un texte sans bouleverser l'aspect des colonnes. Vous pouvez mettre en forme le contenu d'une cellule comme vous le feriez pour des caractères et des paragraphes.

## **IX.1 CREATION D'UN TABLEAU :**

Pour créer un tableau :

1<sup>ère</sup> méthode :

- ✓ Placez le point d'insertion à l'endroit où vous voulez insérer le tableau.
- ✓ Dans le menu *Tableau*, choisissez *Insérer tableau*.

| Insérer un tableau                                                                                                    | ? ×                 |
|----------------------------------------------------------------------------------------------------|---------------------|
| Taille du tableau<br><u>N</u> ombre de colonnes :<br>Nombre de <u>li</u> gnes :                                                         | 2 ÷                 |
| Comportement de l'ajustement automatio<br>Cargeur de <u>c</u> olonne fixe :<br><u>Ajuster au contenu</u><br><u>Ajuster à la fenêtre</u> | que 📩               |
| Format du tableau : (aucun)                                                                                                    | <u>F</u> ormat auto |
| Définir par <u>d</u> éfaut pour les nouveaux     OK                                                                                     | tableaux<br>Annuler |

- ✓ Dans la zone Nombre de colonnes, entrez ou sélectionnez le nombre de colonnes souhaité.
- ✓ Dans la zone Nombre de lignes, entrez ou sélectionnez le nombre de lignes souhaité.
- ✓ Dans la zone *Largeur colonne*, entrez ou sélectionnez la largeur souhaitée.
- $\checkmark$  Cliquez sur OK.

Word insère un tableau vide, mais bordé par défaut, dans votre document. Le point d'insertion se trouve dans la première cellule où vous pouvez entrer un texte.

2<sup>ème</sup> méthode :

- ✓ Placez le point d'insertion à l'endroit où vous voulez insérer un tableau.
- ✓ Cliquez sur dans la barre d'outils standard.
- ✓ Word affiche une grille qui vous permet de sélectionner la taille du tableau souhaitée.
- ✓ Faites glisser le pointeur à travers la grille jusqu'à ce que le nombre de lignes et de colonnes de votre choix s'affiche.
- ✓ Pour insérer le tableau, relâchez le bouton de la souris 3<sup>ème</sup> méthode :

Vous pouvez dessiner un tableau 🍠

| ¶ Ī |     |    | + |   |   |
|-----|-----|----|---|---|---|
| *   | ×   | ×  | × | × | × |
| ×   | × - | ** | × | × | × |
|     |     |    |   |   |   |

Cellule / Barre de sélection / Quadrillage (non imprimable)

Réalisé par : Abdelhamid DRISSI et Salaheddine MECHKOURI

# IX.2. DEPLACEMENTS DANS UN TABLEAU :

Lorsque vous entrez le texte dans un tableau, le passage à la ligne suivante se fait automatiquement à l'intérieur de chaque cellule. Lorsque vous atteignez la dernière cellule d'un tableau, vous pouvez ajouter une ligne supplémentaire de cellules en appuyant sur la touche *Tab*.

| Pour insérer de nouveaux paragraphes dans une cellule       | Appuyez sur la touche <i>Enter</i>                                        |
|-------------------------------------------------------------|---------------------------------------------------------------------------|
| Pour passer à la cellule suivante sur une ligne             | Appuyez sur la touche <i>Tab</i> .                                        |
| Pour passer à la cellule précédente sur une ligne           | Appuyez sur <i>Shift</i> + <i>Tab</i> .                                   |
| Pour passer à la première cellule de la ligne en<br>cours   | Appuyez sur <i>Alt + Home</i> .                                           |
| Pour passer à la première cellule de la colonne en<br>cours | Appuyez sur <i>Alt + Page Up</i>                                          |
| Pour passer à la dernière cellule de la ligne en cours      | Appuyez sur <i>Alt + End</i> .                                            |
| Pour passer à la dernière cellule de la colonne en<br>cours | Appuyez sur <i>Alt + Page Down</i>                                        |
| Pour passer à la ligne précédente ou suivante               | Appuyez sur les touches <i>Flèche</i><br><i>Haut</i> ou <i>Flèche Bas</i> |
| Pour insérer un caractère de tabulation dans une cellule    | Appuyez sur <i>Ctrl</i> + <i>Tab</i>                                      |

# IX.3. SELECTIONS DANS UN TABLEAU :

| Une cellule        | Cliquez sur la barre de sélection le la cellule.                                                                                                    |  |  |
|--------------------|----------------------------------------------------------------------------------------------------|--|--|
| Une ligne          | Cliquez sur la barre de sélection de la ligne (situé à gauche de la ligne) ou choisissez la commande <i>Sélectionner ligne</i> du menu <i>Tableau</i> .                 |  |  |
| Une colonne        | Cliquez sur la bordure supérieure de la colonne. Word affiche une flèche noire dirigée vers le bas ou choisissez la commande Sélectionner colonne du menu Tableau.      |  |  |
| Un bloc de cellule | Cliquer-glissez sur le bloc de cellule ou sélectionnez la première cellule puis tout en maintenant la touche Shift enfoncée, cliquez sur la dernière.                   |  |  |
| Tout le tableau    | Utilisez la combinaison des touches :<br><i>Alt</i> + 5 (pavé num. déverrouillé) ou choisissez la<br>commande <i>Sélectionner le tableau</i> , du menu <i>Tableau</i> . |  |  |

# IX.4. SUPPRESSION DE CELLULES, LIGNES ET COLONNES :

Vous pouvez supprimer le texte et les graphismes à l'intérieur d'un tableau comme vous le feriez pour le texte d'un document.

Pour supprimer les cellules d'un tableau :

✓ Sélectionnez la cellule ou les cellules à supprimer.

✓ Dans le menu Tableau, choisissez Supprimer les cellules. Sélectionnez une des options de déplacement des cellules restantes puis OK.

Pour supprimer des lignes d'un tableau :

- ✓ Sélectionnez la ou les lignes à supprimer.
- ✓ Dans le menu *Ta<u>b</u>leau*, choisissez *Supprimer les lignes*.

Pour supprimer des colonnes d'un tableau :

- ✓ Sélectionnez la ou les colonnes à supprimer.
- ✓ Dans le menu *Ta<u>b</u>leau*, choisissez *Supprimer les colonnes*.

## IX.5. INSERTION DE CELLULES, DE LIGNES OU DE COLONNES :

Lorsque vous avez inséré un tableau dans votre document, vous pouvez adapter ses dimensions au texte en ajoutant des lignes au cours de votre travail.

Pour ajouter des lignes à un tableau :

- Sélectionnez la ligne ou le groupe de lignes du tableau figurant à l'endroit où vous voulez insérer de nouvelles lignes. Assurez-vous que vous sélectionnez un nombre de lignes identique à celui devant être inséré.
- ✓ Dans le menu Tableau, choisissez Insérer des lignes au-dessus ou en dessous de la lignes sélectionnées.

Pour ajouter des lignes à la fin d'un tableau :

✓ Placez le point d'insertion dans la ligne sous le tableau.

Pour ajouter une nouvelle colonne dans un tableau :

- ✓ Placez le point d'insertion après la fin de la première ligne du tableau.
- ✓ Dans le menu Tableau, choisissez Sélectionner la colonne ou tapez Alt+Ctrl+L.
- ✓ Dans le menu Tableau, choisissez Insérer colonnes à droite ou à gauche de la colonne Sélectionner.

Pour ajouter des colonnes dans un tableau :

- ✓ Sélectionnez la ou les colonnes à gauche desquelles vous voulez insérer une ou plusieurs nouvelles colonnes.
- ✓ Dans le menu *Ta<u>b</u>leau*, choisissez *Insérer colonnes*.

Ou cliquez sur Pour sélectionner une colonne, pointez la colonne, tout en maintenant la touche *Alt* enfoncée, cliquez sur le bouton de la souris.

## IX.6. FRACTIONNER UN TABLEAU :

Vous pouvez diviser un tableau en deux parties afin de pouvoir insérer du texte ou des graphismes entre ces parties.

Placez le point d'insertion dans la ligne qui suit l'endroit où vous voulez fractionner le tableau.

Effectuez l'une des opérations suivantes :

Dans le menu *Ta<u>b</u>leau*, choisissez *Fra<u>c</u>tionner le tableau*.

Appuyez sur Ctrl + Shift + Enter.

Word insère une marque de paragraphe de style Normal au-dessus de la ligne contenant le point d'insertion.

## IX.7. MODIFICATION DE LA LARGEUR DES COLONNES :

Pour modifier la largeur des colonnes d'un tableau :

- ✓ Sélectionnez la ou les colonnes à modifier.
- ✓ Dans le menu Tableau, choisissez Propriétés du tableaux, onglet Colonne.

| Propriétés du tableau ? 🗙                                 |
|-----------------------------------------------------------|
| Tableau Ligne Colonne Cellule                             |
| Taille                                                    |
| Colonnes 1-5:                                             |
| 🔽 Largeur préférée : 3,85 cm 🚔 Mesurer en : Centimètres 💌 |
|                                                           |
|                                                           |
|                                                           |
|                                                           |
|                                                           |
|                                                           |
|                                                           |
|                                                           |
|                                                           |
|                                                           |
|                                                           |
|                                                           |
|                                                           |
| OK Annuler                                                |

✓ Dans la zone Largeur préférée, entrez la valeur souhaitée dans <u>Mesurer en.</u>

Pour modifier la largeur d'une colonne sans redimensionner le tableau :

✓ Pointez le quadrillage ou la marque de colonne à droite de colonne à modifier.

I • 1 • I • I • 1 • 1 • I • 2 • I • 3 • I • 4 • 🖷 5 • I • 6 • I • 7 • I • 8 • I • 9 • I •10 • I • 1 🔳 I •12 •

✓ Tout en appuyant sur la touche Shift, faites glisser jusqu'au nouvel emplacement.

Pour modifier la largeur d'une colonne et celles situées à sa droite :

✓ Pointez le quadrillage ou la marque de colonne à droite de colonne.

✓ Tout en appuyant sur la touche *Ctrl*, faites glisser jusqu'au nouvel emplacement.

Remarque : Lorsque vous modifier la taille des colonnes, ne sélectionnez aucune cellule car Word redimensionnera uniquement ces cellules.

## IX.8. MODIFIER LA HAUTEUR DES LIGNES :

- ✓ Sélectionnez la ou les lignes à modifier.
- ✓ Choisissez Tableau , Propriétés du tableaux, onglet Ligne.

| Propriétés du tableau ? 🗙                                                                                             |
|----------------------------------------------------------------------------------------------------|
| Tableau Ligne Colonne Cellule                                                                                         |
| Taille                                                                                                    |
| Lignes 1-2:                                                                                                    |
| 🔽 Spé <u>c</u> ifier la hauteur : 🛛 cm 🚔                                                                              |
| Hauteur de la ligne : Au moins                                                                                        |
| Options                                                                                                    |
| Autoriser le fractionnement des lignes sur plusieurs pages Répéter en haut de chaque page en tant que ligne d'en-tête |
| Ligne <u>p</u> récédente     Ligne <u>s</u> uivante ∓                                                                 |
|                                                                                                    |
|                                                                                                    |
|                                                                                                    |
|                                                                                                    |
|                                                                                                    |
| OK Annuler                                                                                                    |

- ✓ Dans la zone *Taille* cochez *Spé<u>c</u>ifier la hauteur* et entrez la valeur en cm, de même choisissez entre *Au moins et Fixe* dans la zone <u>H</u>auteur de la ligne.
- ✓ Dans la zone option cochez A<u>u</u>toriser le fractionnement des lignes sur plusieurs pages permet d'imprimer une ligne de cellules sur deux pages quand celle-ci ne tient pas complètement sur une page.

## IX.9. CHOIX DE L'ENCADREMENT :

Un tableau s'encadre comme n'importe quel paragraphe. Vous pouvez créer des bordures personnalisées pour les éléments suivants :

- Un ou plusieurs paragraphes, y compris ceux faisant partie d'un tableau ou ceux contenant des graphismes.
- > Une cellule, un bloc de cellules ou la totalité d'un tableau.
- Des graphismes, quel que soit leur emplacement dans le document, y compris ceux faisant partie d'un tableau.

Pour créer une bordure :

- ✓ Sélectionnez l'élément pour lequel vous créez une bordure.
- ✓ A partir du menu *Format*, choisissez *Bordure et trame* puis l'onglet <u>B</u>ordure.

| Bordure et          | trame                 |                      |            |                                | ? ×                                                                                              |
|---------------------|-----------------------|----------------------|------------|--------------------------------|--------------------------------------------------------------------------------------------------|
| Bordures            | Bordure de <u>p</u> a | ge 🏾 Irame de fond 🕇 |            |                                |                                                                                                  |
| Type:               | A <u>u</u> cun        | <u>S</u> tyle:       |            | Aperçu                         | Cliquez sur le graphique<br>ci-dessous ou utilisez les<br>boutons pour appliquer les<br>bordures |
|                     | <u>E</u> ncadré       |                      | - <b>-</b> |                                |                                                                                                  |
|                     | T <u>o</u> utes       | <u>C</u> ouleur:     |            |                                |                                                                                                  |
|                     | Qua <u>d</u> rillage  | Largeur:             |            |                                |                                                                                                  |
|                     | Perso <u>n</u> nalisé | 1/2 pt               | - <b>-</b> | App <u>liquer à</u><br>Tableau | Options                                                                                          |
| Ba <u>r</u> re d'ou | tils                  |                      |            | [                              | OK Annuler                                                                                       |

Effectuez au moins l'une des opérations suivantes :

- ✓ Pour créer une ou plusieurs bordures, choisissez A<u>u</u>cun, <u>E</u>ncadré, <u>O</u>mbre, <u>3D</u> ou Perso<u>n</u>nalisé dans la zone Type.
- Pour modifier le style du trait de l'encadrement, sélectionnez un type de trait dans la zone <u>Style</u>.
- ✓ Pour supprimer une bordure, sélectionnez la ligne de bordure dans le <u>Aperçu</u>.
- ✓ Pour obtenir des lignes en couleur, choisissez une couleur dans la zone <u>C</u>ouleur.
- ✓ Choisissez OK.

Pour créer une trame de fond :

Sélectionnez Format, Bordure l'onglet Trame de fond.

| Bordure et trame                       | ? ×          |
|----------------------------------------|--------------|
| Bordures Bordure de page Trame de fond |              |
| Remplissage                            | Aperçu       |
|                                        |              |
|                                        |              |
| Trame                                  |              |
| Style:                                 | Appliquer à: |
| Couleur:                               |              |
| Automatique                            |              |
| Barre d'outils                         | OK Annuler   |

Choisissez la Trame de fond dans la boite à liste déroulante *Style* et la couleur du tramage dans la zone *Couleur*.

ATTENTION : Ne confondez pas remplissage et trame de fond.

Note : Pour sélectionner plusieurs côtés, maintenez la touche *Ctrl* enfoncée et cliquez sur les côtés choisis.

Il vous est possible aussi de définir une bordure et une trame de fond sur les paragraphes, les tableaux ou les objets sélectionnés en utilisant la *barre d'outils / Tableaux et Bordures.* 

✓ Cliquez sur le bouton <sup>1</sup> de la barre d'outils Standard pour obtenir la barre d'outils *Tableaux et Bordures*.

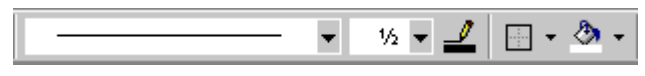

✓ Cliquez sur le bouton Bordures extérieures qui vous convient parmi les dix choix possibles.

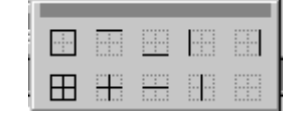

# X. NUMEROTATION D'UN PLAN :

Word assure la numérotation automatique des titres de plan. Lorsque vous ajoutez ou supprimez des titres, les numéros s'ajustent automatiquement.

- En mode plan, réduisez l'affichage au niveau des titres que vous souhaitez numéroter en cliquant sur un numéro de la barre d'outils (1,2,3...)
- ✓ Cliquez sur la commande Puces et numéros dans le menu Format. Vous pouvez utiliser une des numérotations prédéfinies (voir image ci-dessous) en cliquant dessus et en validant OK.

| Avec puces                                                                                                    | éros Hiérarchisatio          | n ]                          |                |  |  |  |  |
|----------------------------------------------------------------------------------------------------|------------------------------|------------------------------|----------------|--|--|--|--|
| Aucun(e)                                                                                                    | 1.           2.           3. | 1)           2)           3) | I<br>II<br>III |  |  |  |  |
| A<br>B<br>C                                                                                                    | a)<br>b)<br>c)               | (a)<br>(b)<br>(c)            | i<br>ii<br>iii |  |  |  |  |
| Numérotation de la liste                © Recommencer la numérotation                 © Continuer après la liste précédente |                              |                              |                |  |  |  |  |

Pour utiliser un format de numérotation personnalisé, utilisez le bouton Personnaliser.

| Personnaliser la liste numérotée                                                     | ? ×                  |
|--------------------------------------------------------------------------------------|----------------------|
| Police       1.     Police       Numérotation:     À partir de:       1, 2, 3,     I | OK Annuler           |
| Position des numéros<br>Gauche Alignement: 0 cm                                      | 1.       2.       3. |
| Position du texte <u>R</u> etrait: 0,63 cm 🚍                                         |                      |

Pour chaque niveau de titre, vous pouvez personnaliser votre numérotation dans le format et dans la position.

Commencez par déterminer le niveau en utilisant la barre de défilement dans l'encadré Niveau (X) où X correspond au numéro du niveau.

Appliquez le format de la numérotation en utilisant les différentes caractéristiques de l'encadré *Format*.

Déterminez de même *les alignements*... et autres caractéristiques de position dans l'encadré prévu à cet effet.

Renouvelez l'opération en changeant de niveau de titre.

Réalisé par : *Abdelhamid DRISSI* et *Salaheddine MECHKOURI* 

# XI. INSERTION D'OBJETS (LES IMAGES) :

Word vous permet de combiner texte et images dans un même document, d'ajouter des bordures et de changer la taille des images, puis d'imprimer le texte et les images ensemble. Il est également possible de coller des graphiques issus du Presse-papiers.

## X.1. INSERTION D'UNE IMAGE :

Utilisez cette commande pour insérer une image provenant d'une autre application. Vous pouvez également lier l'image à sa source afin que Word la mette à jour chaque fois que vous modifiez la source.

✓ Cliquez sur la commande *Image* du menu *Insertion*.

| Insérer une imag        | je                            |                      |                |                 |              |         | ? × |
|-------------------------|-------------------------------|----------------------|----------------|-----------------|--------------|---------|-----|
| Regarder <u>d</u> ans : | My Pictures                   |                      | - + 🖻          | 🔍 🗙 🖻           | 🖞 🎫 👻 Outils | •       |     |
| Historique              |                               |                      |                |                 |              |         |     |
| My Documents            |                               |                      |                |                 |              |         |     |
| Bureau                  |                               |                      |                |                 |              |         |     |
| <b>F</b> avoris         |                               |                      |                |                 |              |         |     |
| <b>()</b>               | ,<br>Nom du <u>fi</u> chier : |                      |                |                 | -            | Ingérer | -   |
| Dossiers Web            | <u>Type</u> de fichiers :     | Toutes les images (* | .emf;*.wmf;*.j | pg;*.jpeg;*.jfi | f;*.jp 💌     | Annuler |     |
|                         |                               |                      |                |                 |              |         |     |

- ✓ Indiquez quel est le lecteur contenant l'image à insérer.
- ✓ Si nécessaire, changez de répertoire.

Entrez ou sélectionnez le nom du fichier contenant l'image à insérer. Cette boîte liste les fichiers possédant l'extension sélectionnée dans la boîte Format du fichier.

Note : Pour obtenir la liste de tous les fichiers possédant une extension donnée, entrez un astérisque (\*) suivi d'un point et de l'extension de trois caractères. Par exemple, si vous voulez obtenir la liste de tous les fichiers d'un répertoire ayant l'extension .PIC, entrez \*.pic.

# XI.2. INSERTION D'UNE IMAGE A PARTIR DE LA BIBLIOTHEQUE :

Word est livré avec une bibliothèque d'images. Ce sont des fichiers .WMF (Windows Meta Files) stockés dans le répertoire c:\Program Files\Microsoft Office\Clipart.

Pour accéder à la bibliothèque, allez dans le menu *Insertion*, commande *Image* et la sous commande *Image de la bibliothèque*.

| 🙍 Insérer un éléme              | nt                                      |                                        |                |         | _ 🗆 X |
|---------------------------------|-----------------------------------------|----------------------------------------|----------------|---------|-------|
| > 🎟                             | Importer les cl                         | ips 🧃 🗐 🖓 Clips en lign                | e 🧼 Aide       |         |       |
| Rechercher les cips             | Tapez un ou plusi                       | eurs mots                              |                |         |       |
| 🐉 Images                        | 🍕 🚛 Sons                                | 💼 Clips animés                         |                |         |       |
| Latégories 1 - 51               |                                         |                                        |                |         |       |
| Nouvele catégo<br>Arrière-plans | Favoris<br>Favoris<br>Arrière-plans pou | Activités professi<br>Banniëres pour I | Affaires       | Animaux |       |
| Bureau                          | Cartes                                  | Commandes ce                           | Communications | Dessins | T     |
|                                 |                                         |                                        |                |         | 11    |

Les images sont classées par catégories

Cliquez sur Insérer le clip pour insérer l'image dans le document.

L'image s'insère à la position du point d'insertion dans le document.

En fait, La bibliothèque *Insérer un élément* est rangée en trois onglets : *Images* qui regroupe les fichiers au format .WMF, comme on vient de le voir. L'onglet Images regroupe des images digitalisées. L'onglet *Sons* regroupe une banque de sons et le dernier onglet, *Clips animés*, des exemples de *Clips*.

Vous pouvez bien sûr enlever ou rajouter des éléments à cette bibliothèque.

# XII. EFFET SPECIAUX DU TEXTE (UTILISATION WordArt) :

Ce programme spécifique vous permet de jouer sur la position des caractères. WordArt applique des effets prédéfinis à votre texte qui peuvent modifier l'orientation, la couleur ou la forme, notamment.

## XII.1 CREATION D'UN OBJET WORDART :

- ✓ Choisissez la commande *Images* du menu *Insertion*.
- ✓ Sélectionnez WordArt dans la liste.

| Ε | ffets prédél   | inis                  |         |         |                 | ? ×        |
|---|----------------|-----------------------|---------|---------|-----------------|------------|
| 4 | Sélectionnez u | un effet <u>W</u> ord | Art:    |         |                 |            |
|   | WordArt        | WordArt               | WordAr, | WordArt | WordArt         | W          |
|   | WordArt        | WordArt               | WordArt | WordArt | WordArt         | W          |
|   | WordArt        | WordArt               | WordArt | WordArt | WordArt         | W          |
|   | WordArt        | WordArt               | WordArt | Uhriht  | Manuel          |            |
|   | WordAnt        | Warba                 |         |         | <b>Wendor</b> i | 1 <b>N</b> |
|   |                |                       |         |         | ОК              | Annuler    |

✓ Choisissez votre effet et validez.

| Modifier le texte WordArt |        | ? ×                                      |
|---------------------------|--------|------------------------------------------|
| Police:                   |        |                                          |
| Texte:                    |        | an an an an an an an an an an an an an a |
|                           |        |                                          |
| CD-Tr                     | aining |                                          |
|                           |        |                                          |
|                           |        |                                          |
|                           |        |                                          |
|                           |        |                                          |
| I                         |        |                                          |
|                           | OK     | Annuler                                  |

Vous pouvez modifier votre texte ou bien la police ou la taille.

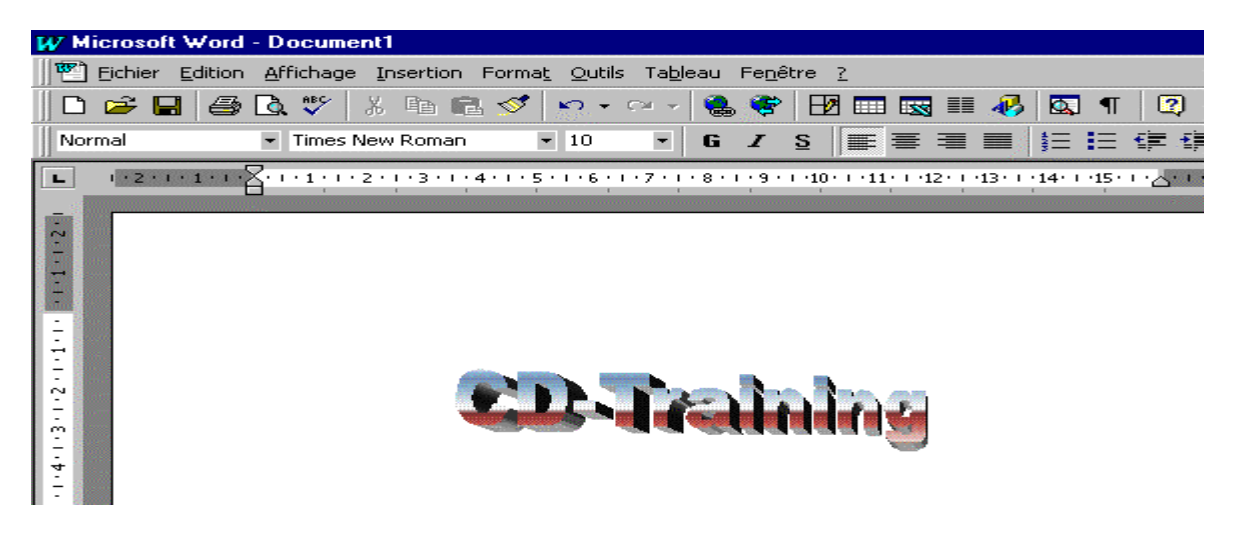

Une fois votre titre mis en forme, pour revenir à Word, cliquez sur une partie vide du document.

Pour modifier un WordArt, double-cliquez sur celui-ci.

### XII.2. MS GRAPH :

Vous pouvez, à l'aide de cette application, créer et insérer des graphiques dans votre document exactement comme ils apparaissent à l'écran.

Passez par la commande Objet du menu Insertion.

| Insérer un objet                                                                                                    | ? ×                                  |
|----------------------------------------------------------------------------------------------------|--------------------------------------|
| Insérer un objet         Nouvel objet       Créer d'après le fichier         Type d'objet :         Bitmap Image         Calendar Control 8.0         Creative WaveStudio         Diapositive Microsoft PowerPoint         Document Microsoft Word         Feuille de calcul Microsoft Excel         Fichier Snapshot         Graphique Microsoft Excel         Graphique Microsoft Graph 2000         Image Document | Affic <u>h</u> er sous forme d'icône |
| Résultat<br>Insère un nouvel objet de type Graphique<br>Microsoft Graph 2000 dans le document.                                                                                                    |                                      |
|                                                                                                    | OK Annuler                           |

Sélectionnez Graphique Microsoft Graph. 2000 dans Type d'objets.

Lorsque vous lancez Graph., sa fenêtre s'ouvre par-dessus celle de votre application. Graphique Microsoft Graph. 2000 contient deux fenêtres : la fenêtre de la feuille de données et la fenêtre du graphique. La fenêtre de la feuille de données contient des données (valeurs) alors que l'autre fenêtre affiche les données sous forme de graphique.

| Eichi | ier <u>E</u> ditio | n <u>A</u> ffichage | Insertion Form   | at Qutils    | Données G   | yaphique Feg | jêtre <u>7</u> |          |          |       |        |
|-------|--------------------|---------------------|------------------|--------------|-------------|--------------|----------------|----------|----------|-------|--------|
| Arial |                    | ×                   | 10 - G J         | r <u>s</u> [ | 5 전 전       | SF % 000     | 18 12 8        | *        |          |       |        |
|       | 🗳 🖬                | 🖨 🖪 🗆               |                  | • 17         | 1 🛎 🗖       | 👗 🖻 💼        | • E            | III 🕮 🖬  | · ШЕ     | E 🕹 🔮 | > - 😨  |
| P     | Docum              | ent4                |                  |              |             |              |                |          |          |       | _ [    |
|       | L                  | 1-2-1               | 0100 <u>8001</u> | Docum        | ent4 - Feui | lle de donné | es             |          |          | ×     | 1      |
|       | -                  |                     |                  |              |             | A            | B              | С        | D        | E 🔺   | -      |
|       | .2.                |                     |                  |              |             | 1er trim.    | 2e trim.       | 3e trim. | 4e trim. |       |        |
| 811   | 2                  |                     |                  | 1 00         | Est         | 20.4         | 27,4           | 90       | 20,4     |       |        |
| 811   |                    |                     | 4                | 2 📶          | Ouest       | 30,6         | 38,6           | 34,6     | 31,6     |       | 100000 |
| BP    | - 1000             |                     | 20000000         | 3 📶          | Nord        | 45,9         | 46,9           | 45       | 43,9     |       |        |
|       | -                  |                     | 1 I I            | 4            |             |              |                |          | L        |       |        |
|       | -                  |                     | 8 L              |              |             |              |                |          |          |       |        |
| 81.   | ~                  |                     | § 10-            |              |             | 80x 8        |                |          |          |       |        |
| 81    | - 1888             |                     | ê 40             |              | 11-11       | ∎Ouest §     |                |          |          |       |        |
| 81    | ~                  |                     | 20-<br>20-       | i il I       |             | © Nord       |                |          |          |       |        |
|       | - 8338             |                     | 1 O              | for 2a       | 20 60       | 8            |                |          |          |       |        |
|       | -                  |                     | 8                | trim, trim,  | trim, trim, |              |                |          |          |       |        |
|       | in The second      |                     |                  |              |             |              |                |          |          |       |        |

Lorsque vous lancez Graphique Microsoft Graph. 2000 pour créer un nouveau graphique, l'application affiche un tableau de données et trace un graphique. Vous pouvez remplacer les données et changer à votre gré la mise en forme du graphique.

Cliquez dans la feuille de données et rentrez libellés et valeurs sous la forme d'un tableau.

Vous disposez d'une feuille de calcul de 4000 lignes et de 256 colonnes. Chaque fois que vous modifiez une information de votre feuille de calcul, Graphique Microsoft Graph. 2000 répercute automatiquement ce changement dans le graphique.

Vous pouvez utiliser la fenêtre du graphique pour en changer l'aspect.

*Exemple* : Présentation sous la forme d'un graphique sectoriel, courbes, nuage de points, histogramme en 3 dimensions...

Cliquez sur votre graphique pour le rendre actif.

Passez par le menu Graphique et choisissez le type de graphique.

*Graphique Microsoft Graph. 2000* contrôle totalement l'aspect de vos graphiques. Vous pouvez contrôler la couleur, le motif de remplissage d'une série, la manière dont les marques de données sont groupées, l'échelle et l'aspect des axes ainsi que la présence d'une légende. Vous pouvez ajouter du texte ou des flèches n'importe où sur le graphique pour mettre certaines informations en évidence.

## XII.3. FERMER ET SAUVEGARDER :

Fermez Graphique Microsoft Graph. 2000 en cliquant sur la commande *Quitter* du menu *Fichier*.

Répondez *Oui* au message vous demandant d'effectuer la mise à jour de votre graphique ; ceci permet de récupérer votre travail dans le document Word.